# Gigaset

# QV830 - QV831 QV1030

# Vista general

## Gigaset QV830

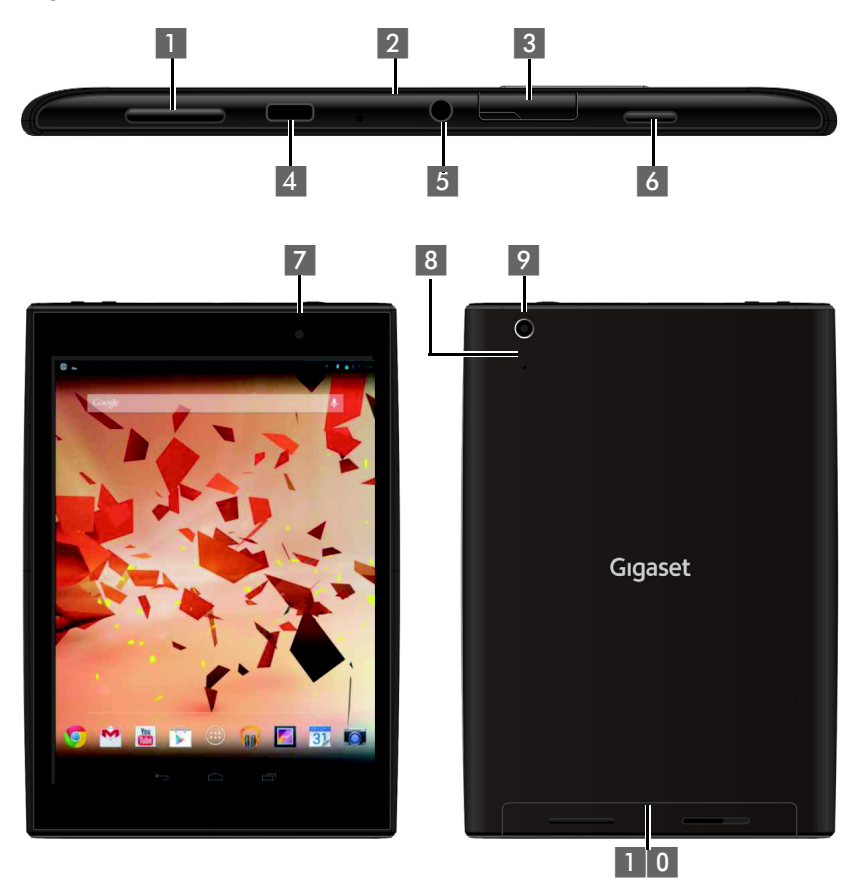

- 1 Control de volumen
- 2 Micrófono
- 3 Ranura micro-SD
- 4 Puerto micro-USB
- 5 Conector de audio

- 6 Botón de encendido
- 7 Cámara delantera
- 8 Botón de reinicio
- 9 Cámara trasera
- 1 0 Altavoz

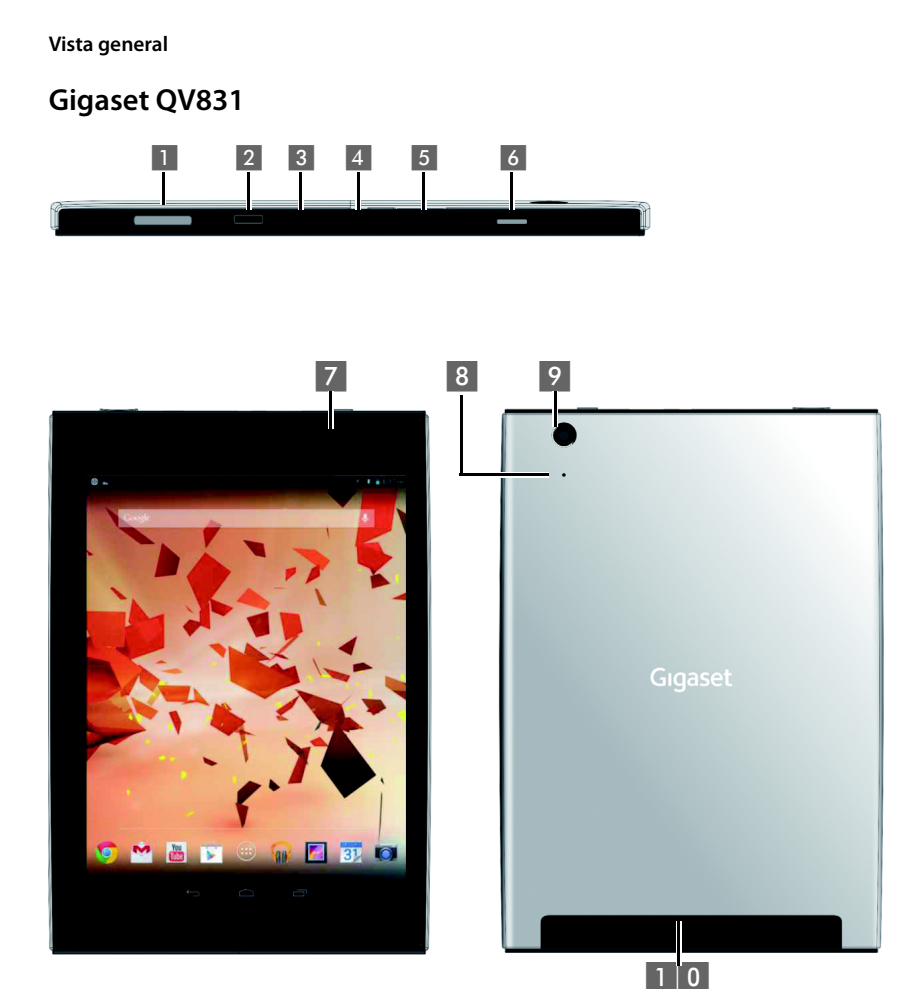

- 1 Control de volumen
- 2 Micrófono
- 3 Ranura micro-SD
- 4 Puerto micro-USB
- 5 Conector de audio

- 6 Botón de encendido
- 7 Cámara delantera
- 8 Botón de reinicio
- 9 Cámara trasera
- 1 0 Altavoz

## Gigaset QV1030

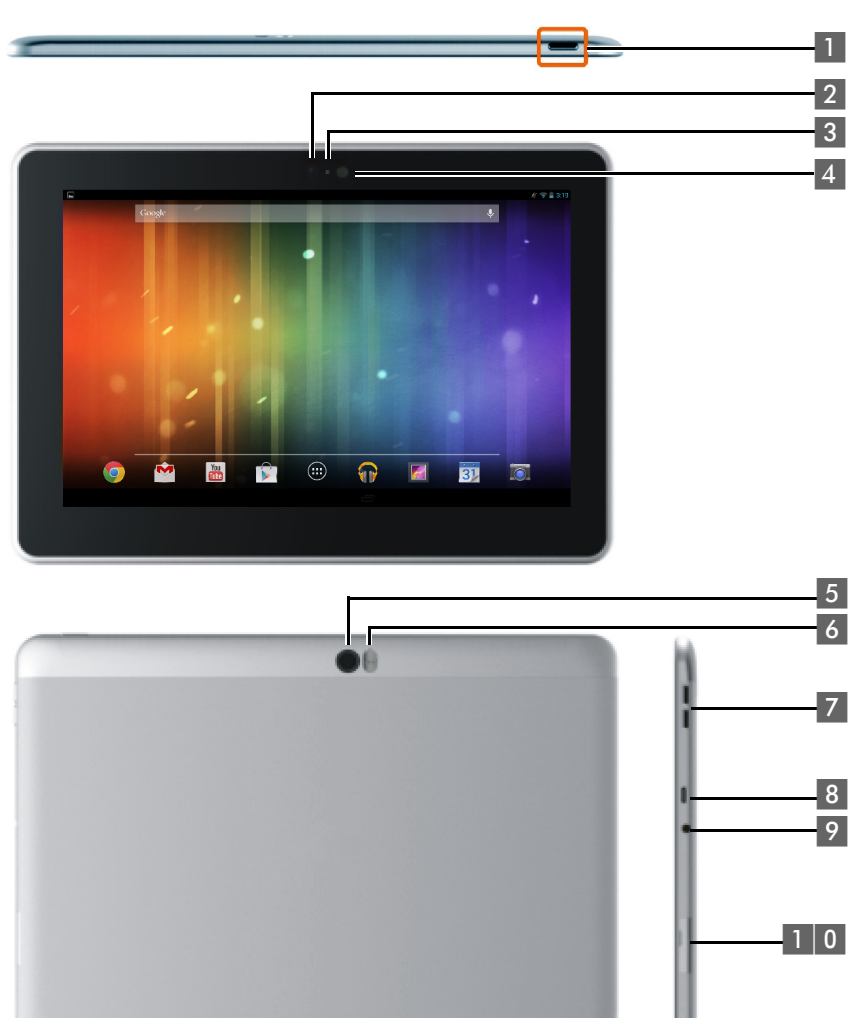

- 1 Botón de encendido
- 2 Cámara delantera
- 3 Micrófono
- 4 Sensor de luz
- 5 Cámara trasera

- 6 Flash
- 7 Control de volumen
- 8 Micro-USB
- 9 Conector de audio
- 1 0 Ranura micro-SD

#### Vista general

# Teclas

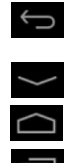

- Volver a la página anterior.
- > Cerrar cuadro de diálogo, menú o ventana de aviso.
- Cerrar teclado
- Mostrar páginas de inicio.
- Mostrar las últimas aplicaciones abiertas (pulsar brevemente).
- Gestión de aplicaciones (en la página de inicio, pulsar prolongadamente).
- Abrir el menú específico de una aplicación (pulsar prolongadamente).

## Capturas de pantalla

Las imágenes aquí mostradas son ejemplos.

## Páginas de inicio 1-5 (-> p. 17)

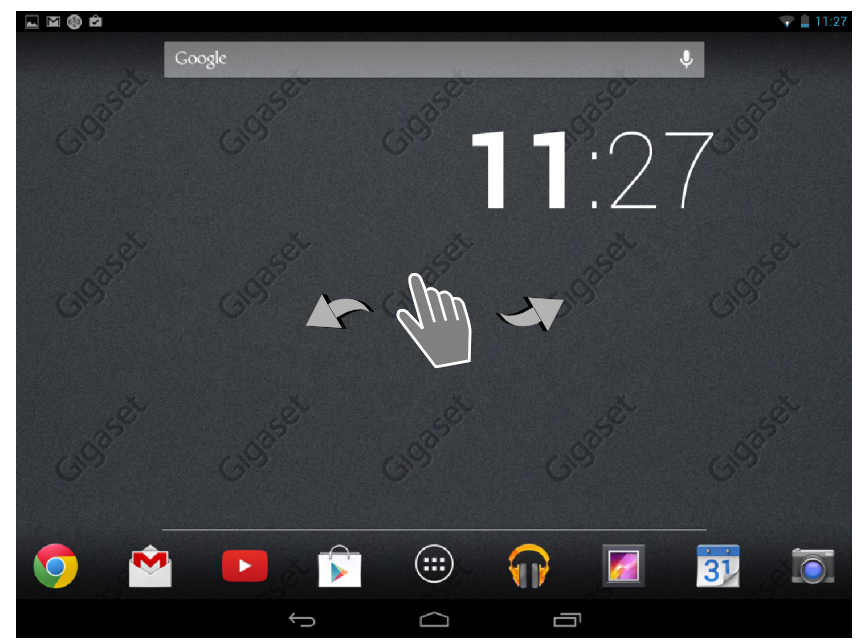

#### Página de estado (+ p. 19)

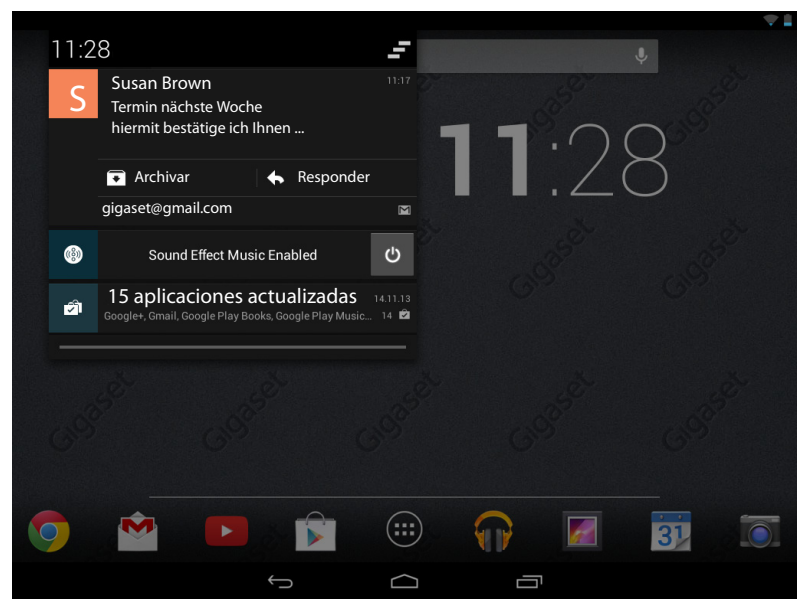

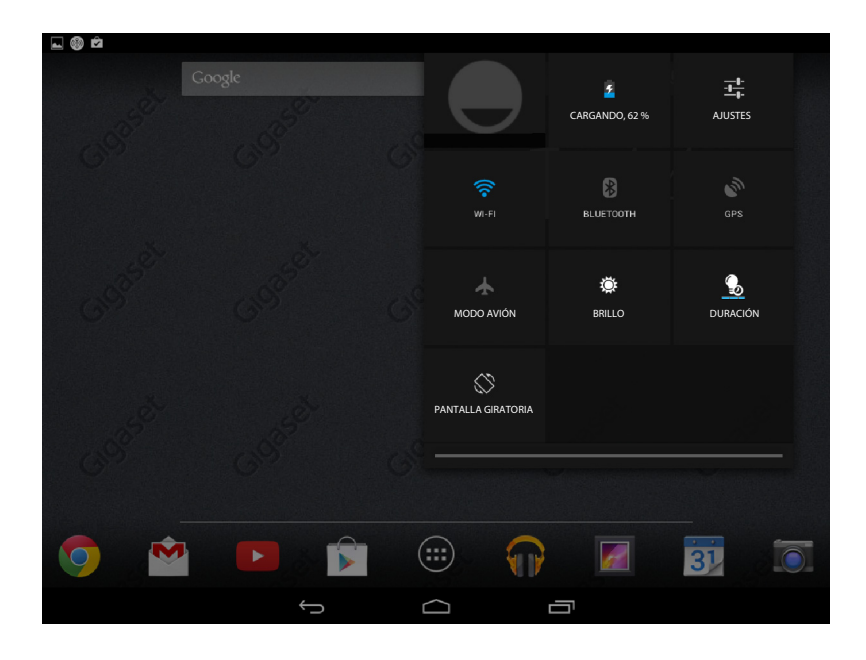

#### Vista general

#### Páginas de aplicaciones (+ p. 21)

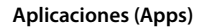

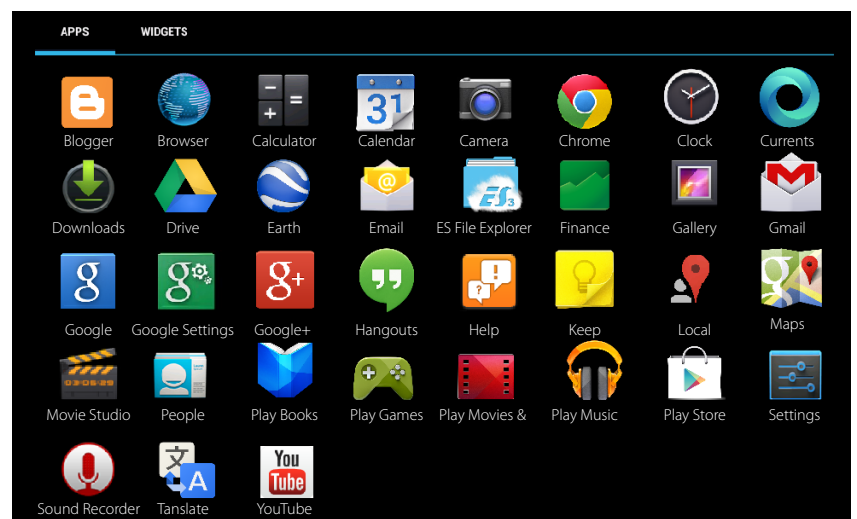

#### Widgets

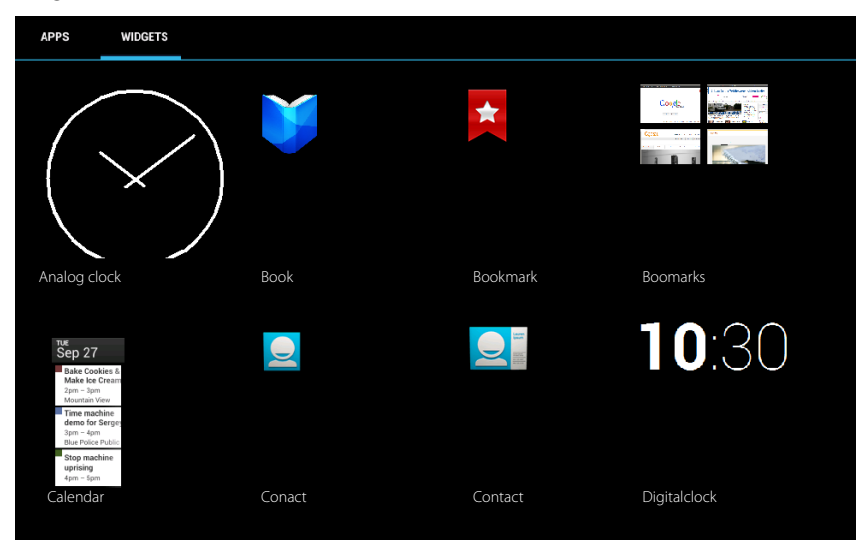

# Tabla de contenidos

| Vista general                                     | 1  |
|---------------------------------------------------|----|
| Indicaciones de seguridad                         | 8  |
| Puesta en servicio                                | 9  |
| Ajustes básicos con el asistente de instalación 1 | 11 |
| Información sobre el manual de usuario 1          | 13 |
| Manejar la tablet 1                               | 14 |
| Ajustes generales                                 | 23 |
| Ajustes de seguridad                              | 29 |
| Ajustes de red                                    | 32 |
| Información sobre la tablet                       | 35 |
| Contactos (Agenda de direcciones)                 | 36 |
| E-Mail 4                                          | 43 |
| Explorador                                        | 47 |
| Música, imágenes y vídeos                         | 51 |
| Download (descargar archivos)                     | 51 |
| Búsqueda                                          | 52 |
| Instalar otras aplicaciones                       | 52 |
| Cuentas y sincronización                          | 54 |
| Servicio de atención al cliente y ayuda           | 59 |
| Anexo                                             | 52 |
| Open Source Software                              | 54 |
| Índice alfabético                                 | 55 |
| Open Source Software – Licence texts              | 70 |

# Indicaciones de seguridad

|     | Lea estas indicaciones de seguridad y las instrucciones de uso antes de utilizar el equipo.                                                                                                    |
|-----|----------------------------------------------------------------------------------------------------|
|     | Explique a sus hijos su contenido y los posibles riesgos que pudiera implicar el uso del dispositivo.                                                                                                    |
|     | Para evitar riesgos se recomienda utilizar únicamente el adaptador de carga sumi-<br>nistrado con el producto (5V 2A).                                                                                                    |
|     | Este producto contiene baterías recargables y por lo tanto no debe ser desechado<br>en la basura doméstica al final de su ciclo de vida. El símbolo del contenedor<br>tachado indica que debe ser depositado en un centro de reciclado para equipos<br>eléctricos y electrónicos (véase "Eliminación de residuos"). |
| •   | El uso de este aparato puede provocar anomalías en el funcionamiento de equipos<br>médicos. Tenga en cuenta las condiciones técnicas del entorno (p. ej., consultorios<br>médicos).<br>En caso de usar dispositivos médicos electrónicos (p. ej., un marcapasos), consulte                                          |
|     | antes al fabricante del mismo. Allí le ofrecerán información acerca de hasta qué<br>punto dichos dispositivos son inmunes a interferencias de alta frecuencia.                                                                                                    |
| X   | Este equipo no está protegido contra salpicaduras. Por ello no debe colocarse en ambientes húmedos como cuartos de baño o duchas.                                                                                                    |
| *   | No utilice el equipo en entornos expuestos a peligro de explosión, p. ej. en talleres de pintura.                                                                                                    |
|     | Si transfiere el aparato a terceros, entréguelo siempre junto con las instrucciones de uso.                                                                                                    |
|     | Deje de utilizar el equipo si sospecha que pudiera estar averiado y solicite su repa-<br>ración en el servicio técnico, ya que en caso contrario podría afectar a servicios de<br>radiocomunicaciones.                                                                                                    |
|     | No utilice el equipo si la pantalla está rota o quebrada. El cristal o el plástico roto<br>puede causar heridas en las manos y cara. Lleve a reparar el aparato al servicio<br>técnico.                                                                                                    |
| 119 | Para evitar daños auditivos, procure no someterse a un volumen alto durante perío-<br>dos prolongados de tiempo.                                                                                                    |

# Puesta en servicio

# Comprobación del contenido de la caja

- Una tablet,
- un cable USB,
- un cargador/adaptador de alimentación,
- unas instrucciones breves y otra documentación suplementaria.

i

Para poder acceder a Internet mediante su tablet necesita un router Wi-Fi operativo con conexión a Internet (+ p. 32).

# Puesta en servicio de la tablet

La pantalla está protegida con una lámina transparente. No se olvide de quitarla!

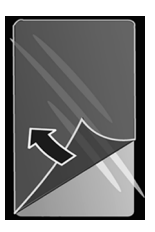

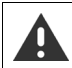

Las láminas o fundas de protección de otros fabricantes pueden perjudicar la operatividad de su tablet.

## Cargar la batería

El dispositivo se suministra parcialmente cargado. Por favor, cárguelo por completo antes de utilizarlo.

## Gigaset QV830 / QV831

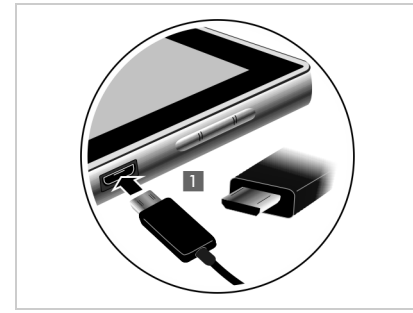

 Enchufe el conector mini-USB del cable suministrado en horizontal y sin doblarlo en el puerto micro USB del dispositivo 1.

El lado redondeado del micro conector USB debe apuntar a la **cara posterior** de la tablet.

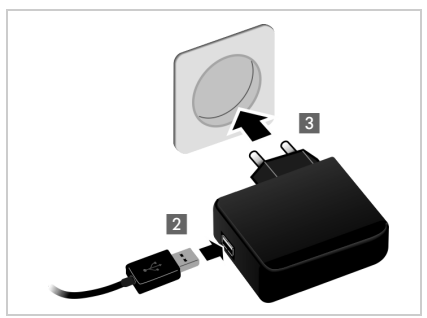

- Enchufe el otro extremo del cable USB en la toma USB de la fuente de alimentación 2.
- Enchufe la fuente de alimentación en la toma de corriente
   3.

#### Puesta en servicio

#### Gigaset QV1030

- Inserte la clavija en la fuente de alimentación y desplácela hacia abajo hasta que quede encajada 1.
- Empuje la uña de bloqueo hacia la clavija hasta que quede encajada 2.
- Enchufe el conector micro-USB del cable suministrado en horizontal y sin doblarlo en el puerto micro USB del dispositivo 3.
   El lado redondeado del micro conector USB debe apuntar a la cara de la pantalla de la tablet.
- Enchufe el otro extremo del cable USB en la toma USB de la fuente de alimentación 4.
- Enchufe la fuente de alimentación en la toma de corriente 5.

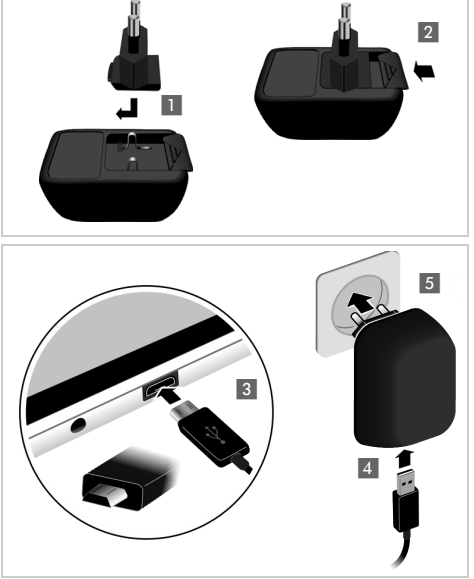

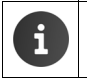

Utilice solamente la fuente de alimentación suministrada.

La capacidad de carga de la batería disminuye por motivos técnicos con el tiempo.

# Ajustes básicos con el asistente de instalación

El asistente de instalación se pone en marcha tan pronto como se enciende la tablet.

El asistente de instalación le guiará a través de los ajustes más importantes de su tablet. Durante la instalación necesitará la siguiente información:

- Datos de acceso a su red Wi-Fi (nombre de la red y clave de seguridad). Para poder acceder a Internet mediante su tablet necesita un router Wi-Fi con conexión a Internet.
- Los datos de inicio de sesión en su cuenta de Google en el caso de que ya haya creado una.

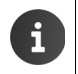

- Información para el manejo de la pantalla táctil (+ p. 14).
- ▶ Información para la introducción de texto (→ p. 15).

#### Proceso de instalación

- Si quiere modificar el idioma predefinido, pulse en el mensaje de idioma y seleccione de la lista el que desee.
- > Pulse en Iniciar para comenzar la instalación.

Con el asistente podrá realizar los siguientes ajustes.

Conexión Wi-Fi

Para establecer una conexión con una cuenta de Google debe conectar con Internet a través de un router Wi-Fi. Para ello, registre la tablet en su router Wi-Fi. Más información → p. 32.

Cuenta Google

Necesitará una cuenta de Google si quiere utilizar sus servicios, como por ejemplo la sincronización de contactos entre diferentes aplicaciones y terminales. Puede registrar la tablet en una cuenta ya existente o crear una nueva. Más información  $\rightarrow$  p. 55.

Otros servicios de Google

Puede registrarse en Google+<sup>™</sup>, así como realizar la configuración para sus compras en Google Play<sup>™</sup>, para el servicio de localización de Google y activar las opciones de seguridad para su tablet que proporciona Google.

> Pulse en Finalizar para cerrar el asistente y guardar los ajustes.

#### La tablet está ahora lista para funcionar.

- El asistente de instalación se inicia al encender por primera vez la tablet. Se inicia también después de que haya restablecido la tablet a la configuración de fábrica. Además, mientras no se complete, se iniciará cada vez que se encienda la tablet.
  - En el menú Sajustes puede modificar los ajustes realizados y llevar a cabo ajustes adicionales.

## ¿Qué desea hacer a continuación?

Tras la correcta puesta en servicio podrá utilizar su tablet de inmediato, podrá adaptarla a sus necesidades personales ( $\rightarrow$  p. 18) o familiarizarse con el manejo ( $\rightarrow$  p. 14).

#### Personalizar las páginas de inicio

En las páginas de inicio puede agrupar las aplicaciones y widgets que desee iniciar con un solo "toque" (→ p. 18).

#### Descargar otras aplicaciones

A través de Google Play<sup>m</sup> podrá acceder a miles de aplicaciones con las que podrá personalizar individualmente su tablet ( $\rightarrow$  p. 52).

## Configurar una cuenta de correo electrónico

Con una cuenta de correo electrónico puede enviar y recibir mensajes de correo electrónico como en un ordenador (-> p. 43).

## Sincronización de contactos de Google y con Outlook

Sincronice su lista de contactos, su buzón de voz y su calendario con otros dispositivos (> p. 54).

#### Cargar imágenes, vídeos y música en su tablet

Cargue imágenes, vídeos o archivos de música en su tablet. Con las aplicaciones correspondientes puede verlos, escucharlos y editarlos (→ p. 51).

#### Navegar por Internet

Utilice el navegador de su tablet para navegar por Internet, defina sus marcadores o configure su navegador según sus necesidades (→ p. 47).

## Proteja la tablet

Proteja su tablet contra acciones imprevistas o no autorizadas con los ajustes de seguridad correspondientes (→ p. 29).

Si le surgen dudas durante el uso de su tablet, lea los consejos para la solución de problemas (+ p. 59) o póngase en contacto con nuestro servicio de atención al cliente.

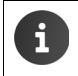

No todas las funciones descritas en estas instrucciones de uso están disponibles en todos los países.

# Información sobre el manual de usuario

# Ayuda en línea

También puede encontrar información en línea sobre su tablet en su dispositivo. En cuanto su tablet esté conectada a una red de área local inalámbrica (Wi-Fi) y disponga de una conexión a Internet, podrá utilizar la ayuda en línea a través del propio equipo.

Abra la impágina de aplicaciones y pulse en Ayuda.

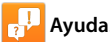

Para encontrar la información deseada rápidamente dispone de una tabla de contenidos un índice alfabético 🔚 y una función de búsqueda Q . Con ┥ 🕨 puede desplazarse por las páginas de ayuda.

En la primera página obtendrá información detallada sobre las opciones de navegación a lo largo la ayuda en línea.

## Representación de los pasos en el manual de usuario y en la ayuda en línea

Las teclas de su tablet Gigaset se representan en estas instrucciones de uso de la siguiente forma:

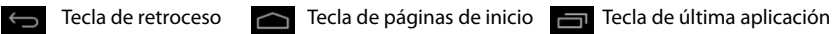

Resumen de los símbolos de la pantalla ( $\rightarrow$  p. 19).

## Ejemplo: Cambio de idioma

Representación en las instrucciones de uso:

Página de aplicaciones 🕨 🔜 Ajustes 🕨 🛕 Idioma y entrada de texto 🕨 Idioma • Seleccionar idioma.

Lo que debe hacer:

- En cualquier situación, pulse la tecla de retorno a la pantalla de inicio a. Se muestra la página de inicio.
- > Pulse el icono (...) en la parte inferior central. Se abrirá la página que contiene todas las aplicaciones disponibles (página de aplicaciones).
- . A continuación se abre la aplicación Ajustes. Pulse el icono
- En las opciones de ajuste disponibles, desplácese hasta la opción A Idioma y entrada de texto. Pulse sobre dicha opción.
- Pulse sobre Idioma.

Desplácese por los idiomas de la lista. Seleccione el idioma deseado.

# Manejar la tablet

## Encender/apagar la tablet

Encender<sup>.</sup>

Pulse de forma prolongada la tecla de encender/apagar.

Pulse de forma breve la tecla de encender/apagar.

## Encender/apagar la pantalla: Apagar:

Pulse de forma prolongada la tecla de encender/apagar. > Apagar Aceptar.

Si está activado el blogueo de pantalla: Desbloguee la pantalla (-> p. 22).

# Manejar la pantalla táctil

El manejo de la tablet se lleva a cabo a través de la pantalla. Los símbolos, entradas de listas, teclas y áreas de selección que se muestran en la pantalla son superficies sensitivas. Pulse o toque estas superficies y deslice el dedo por la pantalla para configurar e iniciar funciones y para navegar por las diferentes páginas.

Utilice las siguientes acciones para manejar la pantalla táctil:

## Pulsar

Pulse en un símbolo de las páginas de aplicaciones, en una entrada de una lista o en una opción para activar la función o seleccionar la entrada de la lista.

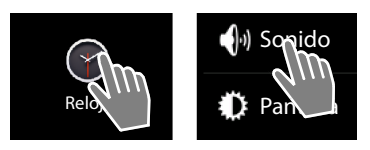

## Pulsación prolongada

Mantenga pulsado un objeto durante más de 2 segundos para iniciar una acción. Puede modificar el tiempo de reacción ( $\rightarrow$  p. 26).

#### Ejemplo:

Toque uno de los iconos de las páginas de aplicaciones y mantenga la pulsación para copiarla en la página de inicio (→ p. 18).

## Arrastrar

> Toque un objeto, manténgalo y arrástrelo por la pantalla hasta otra posición.

#### Ejemplo:

Toque una aplicación de la página de inicio, manténgala y arrástrela hacia arriba hasta Eliminar para eliminarla de la pantalla de inicio.

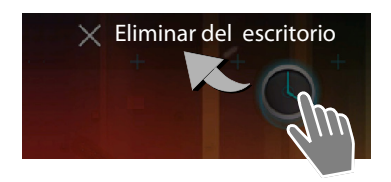

## Deslizar el dedo

 Deslice el dedo hacia arriba/abajo o hacia la derecha/izquierda por la pantalla para desplazarse por las listas o pasar de una página a otra.

Mientras se desplaza por una lista o pasa las hojas, en la parte derecha inferior se muestra una barra de desplazamiento. Ésta indica el tamaño y la posición de la parte visible.

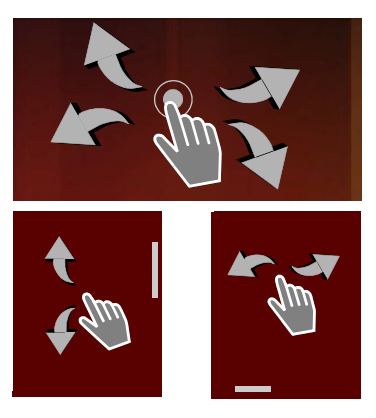

## Zoom

Algunas aplicaciones permiten ampliar o reducir el contenido de la pantalla, p. ej. para la visualización de imágenes o para aumentar la resolución de los mapas.

 Toque la pantalla con dos dedos y júntelos (reducir) o sepárelos (ampliar).

**Requisito:** La aplicación debe admitir el zoom. Información sobre el comportamiento del zoom del navegador → p. 49.

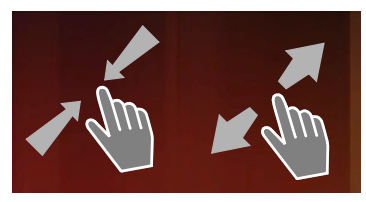

# Introducir texto

En las funciones que requieren la introducción de texto se abre un teclado.

La distribución de las teclas depende del idioma seleccionado.

## Introducir texto y números

> Pulse en las teclas para introducir letras o cifras.

## Pulsar en:

- (mayúscula): alternar entre minúsculas y mayúsculas.
- P 2123 / ABC : alternar entre la introducción de cifras y caracteres especiales o letras.
- Una posición cualquiera: colocar el cursor en esa posición.
- Siguiente: pasar al siguiente campo.
- Listo: finalizar la entrada de texto.

## Ocultar teclado

Pulse la tecla de retroceso.

Ejemplo

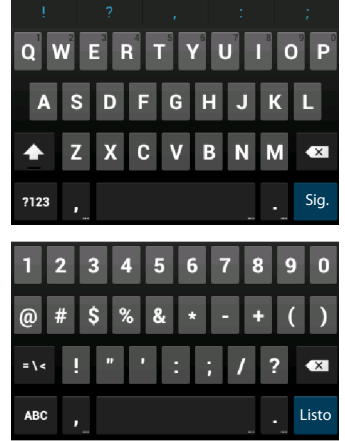

#### Manejar la tablet

## **Corregir errores**

- Borrar caracteres a la izquierda del cursor: > pulse brevemente en
- Borrar todo el contenido del campo numérico o de texto: > pulse prolongadamente en .

## Introducir caracteres especiales

Los caracteres especiales (caracteres acentuados y diacríticos) son variantes idiomáticas de determinadas letras, p. ej. diéresis.

Pulse prolongadamente sobre la letra de partida. Seleccione en la lista que aparece a continuación el carácter deseado.

La disponibilidad de caracteres depende del idioma seleccionado y de la configuración del teclado.

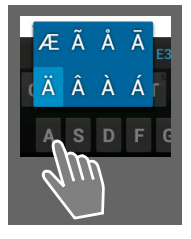

## Cortar, copiar y pegar texto

| $\checkmark$ | SELECCIONAR TODO     | 🔀 CORTAR | COPIAR | F PEGAR |
|--------------|----------------------|----------|--------|---------|
|              | PEGAR<br>Susan Brown |          | ~~~    |         |

#### Seleccionar una palabra:

> Toque la palabra o pulse sobre ella dos veces. La palabra queda resaltada.

#### Seleccionar un campo de texto completo:

▶ Toque una palabra y manténgala pulsada o pulse sobre ella dos veces. ▶ Pulse en . Se resalta todo el texto del campo correspondiente.

Cortar el texto resaltado: > Pulse en

Copiar el texto resaltado: > Pulse en

Pegar texto desde el portapapeles: > Pulse en 📴. O bien: > Pulse prolongadamente en el punto en el que desea insertar el texto. > Pulse en Pegar.

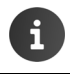

Puede adaptar el comportamiento de la tablet y del teclado durante la introducción de texto ( $\rightarrow$  p. 26).

## Páginas de inicio

Las páginas de inicio son el punto de partida para todas las funciones de su tablet. Hay cinco páginas de inicio. Tras encender el terminal se muestra la página central de las cinco disponibles. Con la tecla de páginas de inicio puede abrir desde cualquier aplicación la página de inicio mostrada en último lugar.

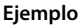

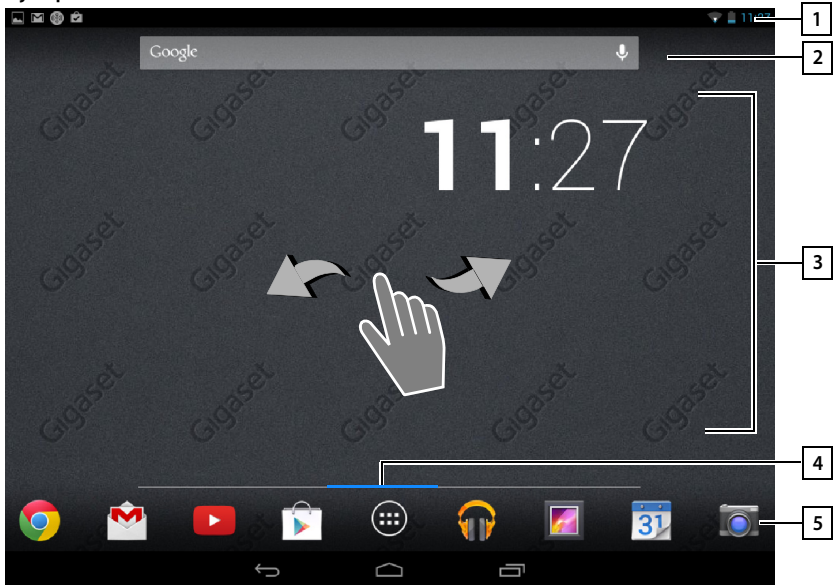

- 1 Barra de estado(→ p. 19)
- 2 Buscador de Google (→ p. 52)
- 3 Área de la aplicación, configurable (→ p. 18)

Dispone de páginas que puede configurar de forma individual.

- Sitúe en ellas aquellas funciones a las que desee acceder de forma rápida.
- Deslice el dedo horizontalmente sobre la pantalla para ir cambiando de página.
- 4 Podrá saber cuál de las cinco páginas se muestra en cada momento por la posición de la barra azul, que se muestra brevemente.
- 5 Barra de opciones

Funciones de uso frecuente (las mismas en todas las páginas)

 En el centro: acceso al menú con todas las aplicaciones y widgets disponibles en su tablet (> p. 21).

El resto de funciones pueden configurarse libremente, p. ej. **Teléfono**, **Contactos**, **Navegador**.

#### Manejar la tablet

## Personalizar las páginas de inicio

Sitúe en las páginas de inicio las aplicaciones que desee iniciar directamente desde el estado de reposo con un simple "toque".

## Copiar una App a la página de inicio

- > Desplácese hasta la página que desea configurar.
- ▶ (:::) Página de aplicaciones ▶ Seleccione APLICACIONES o WIDGETS.
- Pulse y mantenga pulsada la aplicación o widget que desee copiar. El objeto se copia en la página de inicio que se preseleccionó. Puede llevarlo a otra página de las páginas de inicio arrastrándolo hacia el borde derecho o izquierdo de la página.
- Coloque el objeto en la posición deseada de la página de inicio.

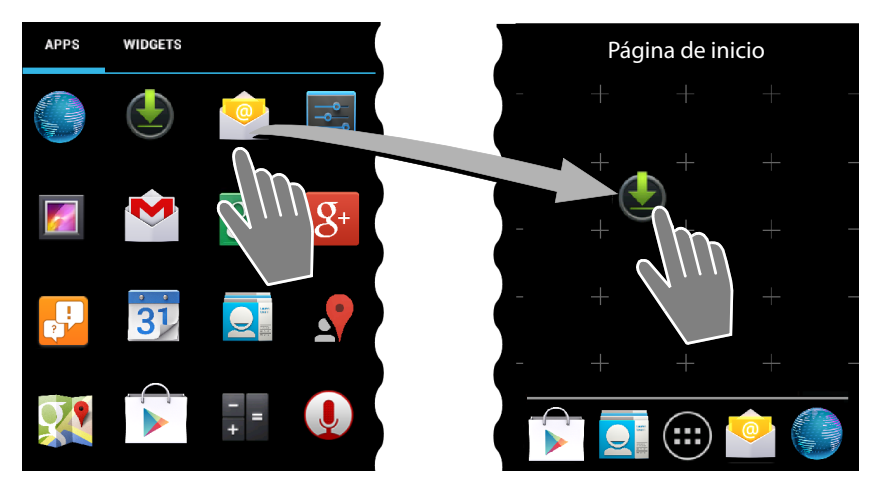

## Eliminar una App/un Widget de la página de inicio

 Pulse prolongadamente sobre el elemento a eliminar y arrástrelo hacia arriba hasta Eliminar del escritorio.

Las Apps/widgets sólo se eliminan de la página de inicio, es decir, que se conservan en las páginas de aplicaciones.

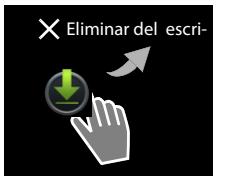

## Establecer un fondo de pantalla para la página de inicio

Como fondo de pantalla para la página de inicio puede utilizar imágenes de su galería, las imágenes de fondo preinstaladas o fondos Live.

- Pulse prolongadamente el fondo de la página de inicio, sobre una zona libre. > Galería, Fondos de pantalla o Fondos de pantalla animados.
- ▶ Seleccione el motivo deseado. ▶ Establecer fondo de pantalla.

## Barra de estado y páginas de estado

En la barra de estado se muestran símbolos indican el estado y la configuración actual de la tablet.

## Barra de estado

En la barra de estado, los iconos indican los nuevos eventos y el estado de funcionamiento de la tablet.

| Símbolo    | Significado                                          |
|------------|------------------------------------------------------|
|            | Estado de carga de la batería                        |
| 5          | La batería se está cargando (estado de carga actual) |
| ((;-       | Potencia de recepción Wi-Fi                          |
| $\searrow$ | Nuevo e-mail recibido                                |
| Ŷ          | Conectado al ordenador a través de USB               |
|            | Despertador activado                                 |

Pueden mostrarse más símbolos específicos de algunas aplicaciones.

## Páginas de estado

Las páginas de estado ofrecen información detallada sobre el estado de la tablet y los eventos registrados, como por ejemplo de nuevos mensajes, descargas disponibles u otros mensajes de las aplicaciones.

Siempre puede accederse a la página de estado mientras la barra de estado esté visible.

## Abrir página de estado

 Toque y expanda la página de estado hacia abajo.

A la izquierda: Visualización de eventos

A la derecha: Visualización de ajustes impotantes.

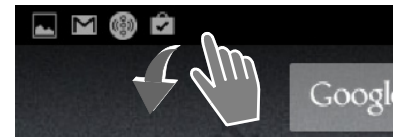

#### Manejar la tablet

#### Eventos

Se muestran los nuevos eventos.

#### Responder ante un evento

Puede realizar diferentes acciones en función del tipo de mensaje, como por ejemplo, responder directamente a un correo electrónico.

 Toque una entrada de la lista para abrir la aplicación correspondiente.

## Borrar todos los eventos

 Pulse en para borrar todos los registros de la página de estado.

#### Ejemplo

| 11:2     | 8                                                                                    | 1                |
|----------|--------------------------------------------------------------------------------------|------------------|
| S        | Susan Brown<br>xxxxxxxxxxxxxxxxxxxxxxxxxxxxxxxxxxxx                                  |                  |
|          | 😱 Archivar 🖌 kesponder                                                               |                  |
|          | gigaset@gmail.com                                                                    |                  |
| <b>@</b> | Sound Effect Music Enabled                                                           | ტ                |
| Î        | 15 aplicaciones actualizadas<br>Google+, Gmail, Google Play Books, Google Play Music | 14.11.13<br>14 🖻 |
|          |                                                                                      |                  |

## Configuración

En la derecha se muestran otros ajustes y funciones importantes.

Pulse sobre una función si desea modificar su configuración, p. ej. para cambiar el brillo de la pantalla o para conectar o desconectar la función de Bluetooth.

## Cerrar la página de estado

 Pulse la tecla so pulse prolongadamente y arrastre la parte inferior de la página de estado hacia arriba.

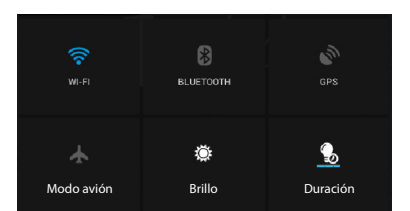

## Páginas de aplicaciones

Su tablet ofrece un gran número de aplicaciones (Apps y Widgets). Están ordenadas alfabéticamente (no pudiéndose cambiar).

Apps son las aplicaciones disponibles en su tablet.

Widgets son elementos especialmente diseñados para ser visualizados en una página de inicio, p. ej. un reloj, una hoja de calendario para el día actual o un contacto importante de la lista de contactos.

#### Abrir las páginas de aplicaciones

- Abra la página de inicio. Pulse en inicio.
- Pulse en APLICACIONES o WIDGETS.

Las listas de aplicaciones y widgets pueden abarcar varias páginas.

> Deslice el dedo hacia la derecha o hacia la izquierda por la pantalla para pasar las páginas.

## Ejemplo

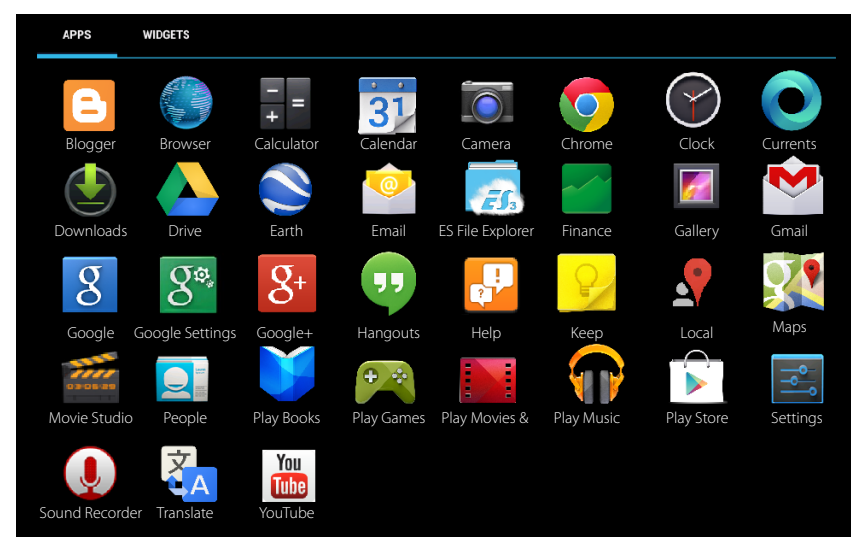

# Encender/apagar la pantalla

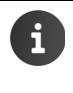

#### Instalar más Apps v Widgets en la tablet

Su tablet está basada en la plataforma Android™. Puede ampliar las funciones de su tablet mediante la instalación de Apps y Widgets adicionales (+ p. 52).

Si no toca la pantalla, ésta cambia automáticamente al estado de reposo después de cierto tiempo, es decir, se apagará y guedará blogueada. También se desactiva la función estándar de las teclas. Puede modificar el tiempo de espera hasta que la pantalla pase automáticamente al estado de reposo ( $\rightarrow$  p. 25).

Pasar la pantalla manualmente al estado de reposo/Reactivar la pantalla desde el estado de reposo

- Pulse brevemente la tecla de encender/apagar.
- Si el blogueo de seguridad estuviese activo, se le indicará. Desbloquee la pantalla.

# Desbloquear la pantalla

Puede seleccionar diferentes niveles de seguridad para el bloqueo de pantalla (+ p. 29): Ninguno (opción predeterminada), Deslizar, Desbloqueo facial, Patrón, PIN o por Contraseña.

Si tiene seleccionado "Deslizar": > Toque y desplace el símbolo de candado hacia la derecha

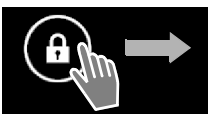

Si tiene seleccionado "Patrón": > Una con un dedo cuatro puntos en

Si la opción seleccionada es "Desbloqueo facial": > Sostenga la tablet delante de la cara (reconocimiento del rostro).

Si la opción es "PIN" o "Contraseña": > Introduzca el PIN o la contraseña que se estableció en su momento.

## Girar la pantalla

el orden establecido.

Algunas aplicaciones, como el explorador o el calendario, pueden manejarse mejor con la pantalla en posición horizontal. Para ello gire su tablet.

Girar la tablet. Transcurridos unos segundos, el contenido de la pantalla se muestra en formato horizontal.

**Requisito:** La función **Pantalla giratoria** debe estar activada ( $\rightarrow$  p. 25).

## Para reiniciar el sistema (sólo para el modelo QV1030)

Presione el botón de encendido durante 8 segundos.

Encienda el dispositivo en forma habitual.

# **Ajustes** generales

La tablet se sumistra preconfigurada. No obstante, se pueden modificar los ajustes conforme a sus necesidades.

Puede llevar a cabo los ajustes generales de su tablet a través del menú Ajustes.

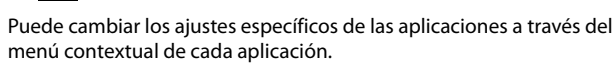

Página de aplicaciones **E** Ajustes.

Þ Menú contextual > Ajustes.

## Interfaz de usuario

Para ajustar valores y seleccionar opciones dispone de los siguientes recursos:

## Activar/desactivar una función

Las funciones activadas se marcan con 🔽 .

Mague la casilla.

•

## Seleccionar una opción

En algunos casos puede seleccionar una de varias opciones. La opción seleccionada se muestra con

Pulse la opción deseada.

Activar alarma

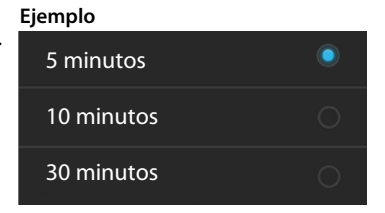

## Activar/desactivar una función

Desplace el interruptor hacia la derecha/izquierda.

## **Regulador deslizante**

Para ajustar parámetros que admiten valores contínuos dentro de un rango (p. ej. volumen) utilice el regulador deslizante.

Desplace el regulador desde la posición actual hacia la derecha/izquierda.

0

Pulse justo sobre la posición deseada, de modo que ajuste directamente un valor. ▶

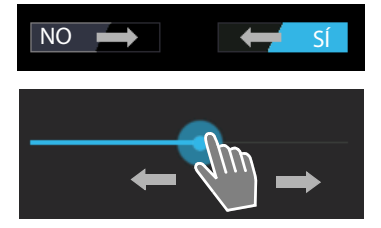

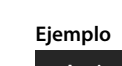

#### Ajustes generales

## Establecer un valor mediante ruedas numéricas

Con las ruedas numéricas puede ajustar, por ejemplo, la fecha y la hora. Para cada valor a ajustar dispone de una rueda numérica.

 Toque brevemente la rueda numérica al tiempo que desplaza el dedo hacia arriba/abajo.

Una vez que se ha alcanzado el valor superior/inferior posible, la numeración vuelve a comenzar desde abajo/arriba.

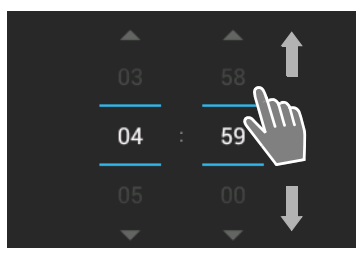

## Idioma

El idioma se establece durante la puesta en servicio. Para cambiar el idioma:

- Página de aplicaciones > Ajustes > Alustes > Alustes
- Seleccione el idioma.

## Tonos

A través del menú de ajuste **Sonido** puede configurar los tonos de su tablet y el volumen del despertador, de las notificaciones y de la reproducción de música y de otros medios.

▶ ⊕ Página de aplicaciones ▶ ≤ Ajustes ▶ ⊕ Sonido.

Música, vídeos, juegos, y otros archivos multimedia

## Volumen de reproducción musical, de las notificaciones y del despertador

Puede ajustar el volumen por separado para:

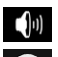

Notificaciones v

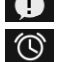

Notificacione

Alarma

 Ajuste el volumen a través de las correspondientes reguladores deslizantes y confirme con Aceptar.

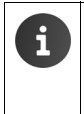

Puede cambiar en cualquier momento el volumen para la aplicación que esté utilizando.

 Presione la tecla de Control de volumen. > Ajuste el volumen con el regulador deslizante.

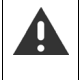

Si se utiliza la tablet durante mucho tiempo con el volumen muy alto se pueden producir daños auditivos. Por este motivo, transcurridas unas 20 horas, el ajuste de volumen para música, vídeo, juegos y otros medios se restablece al valor de defecto.

## Tonos del sistema

> Seleccione qué acontecimientos se han de señalizar:

#### Notificación predeterminada:

Se emite una señal acústica cuando se recibe un mensaje.

#### Sonido al tocar:

Se emite un tono si se selecciona una aplicación u opción.

#### Sonido pantalla bloqueo:

Se emite un tono si bloquea o desbloquea la pantalla.

#### Vibrar al pulsar:

Su tablet vibra con determinadas acciones, p. ej. al introducir un caracter de texto.

## Pantalla

Adapte la pantalla de su tablet a sus gustos y necesidades.

🕨 🥶 Página de aplicaciones 🕨 🔜 Ajustes 🕨 🔘 Pantalla.

## Fondo de pantalla

Como fondo de pantalla para la página de inicio puede utilizar:

- Imagen: Imágenes que haya guardado en su galería de imágenes.
- Fondos de pantalla o Fondos de pantalla animados (imágenes móviles) que hayan sido suministradas para su tablet.
- > Seleccione Galería, Fondos de pantalla o Fondos de pantalla animados.
- ▶ Seleccione el motivo deseado. ▶ Establecer fondo de pantalla.

## Brillo

Ajuste el brillo de la pantalla mediante la barra deslizante y confirme con Aceptar.

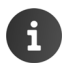

Puede modificar el brillo de su pantalla a través de un widget en la página de inicio  $(\rightarrow p. 28)$ .

## Tamaño de fuente

Seleccione el tamaño de la fuente que se utilzará para mostrar texto.

Elija entre Pequeño, Normal, Grande y Enorme.

## Apagado automático y bloqueo (Apagar)

Fije el periodo de tiempo que ha de transcurrir hasta que la tablet pase al estado de reposo en caso de inactividad. La iluminación de la pantalla se desconecta y el bloqueo de la pantalla se activa.

Elija un periodo de tiempo de entre 15 segundos y 30 minutos.

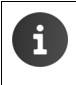

Tenga en cuenta que la iluminación de fondo de la pantalla consume una gran cantidad de energía. Elija un periodo de tiempo reducido para incrementar la autonomía de la batería.

#### Ajustes generales

## Introducción de texto y teclado

Adapte a sus necesidades el comportamiento de su tablet al introducir texto.

▶ 🜐 Página de aplicaciones ▶ 🔜 Ajustes ▶ 🔝 Idioma y entrada de texto.

## Revisión ortográfica en la introducción de texto:

- Active Corrección ortográfica. > Pulse en para, en caso necesario, seleccionar otro idioma diferente al del sistema.
- ▶ Diccionario personal: ▶ Añada sus propias palabras al diccionario.

Si la revisión ortográfica está activada, las palabras que se escriban mal al introducir texto se subrayan en rojo.

#### Adaptar el comportamiento del teclado:

▶ Pulse en 📑 junto a Teclado Google. ▶ Active/desactive las funciones según le convenga.

## Ayudas para la accesibilidad

Para adaptar el manejo de la tablet a sus necesidades personales existen distintos ajustes de la interfaz de usuario.

- Página de aplicaciones Signa de aplicaciones Ajustes Marcesibilidad.
- Active/desactive la función deseada.

#### Texto grande

Utilice una letra de mayor tamaño para el texto que se muestra en la pantalla.

#### Pantalla giratoria

La pantalla se gira automáticamente si gira la tablet.

#### Decir contraseñas

Al introducir las contraseñas, la tablet lee en voz alta los caracteres introducidos.

#### Retraso pulsación prolongada

Establezca el intervalo de tiempo transcurrido el cual se valida una pulsación prolongada: Corto, Medio o Largo.

#### Instalar scripts web

Las aplicaciones pueden instalar archivos script de Google que facilitan el acceso a los contenidos de las mismas: **> Permitir** o **No permitir**.

## Fecha y hora

Adapte la indicación de fecha y hora de su tablet.

Página de aplicaciones Zaguna de aplicaciones Zaguna de aplicaci

## Ajustar la fecha y la hora

#### > Fecha y hora automáticas

Función activada: la hora se establece automáticamente a través de un servidor horario en la red.

Función desactivada: introduzca los datos manualmente con Establecer fecha y Establecer hora.

#### Establecer fecha / Establecer hora

> Ajuste la fecha actual / hora actual mediante ruedas numéricas.

Ajustar el valor mediante las ruedas numéricas -> p. 24

## Establecer el huso horario

#### > Zona horaria automática

Función activada: el huso horario se establecerá automáticamente. Función desactivada: establezca el huso horario manualmente con Seleccionar zona horaria.

#### Seleccionar zona horaria

> Seleccione el huso horario adecuado para su ubicación.

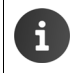

En el caso de husos horarios con horario de verano, el cambio entre horario de verano y de invierno se produce automáticamente.

## Ajustar el formato de hora y de fecha

- Formato de 24 horas
  Activado: p. ej. 14:00 para las 2 de la tarde.
  Desactivado: p. ej., 2:00.
- Seleccionar Formato de fecha : Utilice el ajuste local habitual o MM/DD/AAAA: p. ej. 02/20/2013 para el 20 de febrero de 2013. DD/MM/AAAA: p. ej. 20/02/2013 AAAA/MM/DD: p. ej. 2013/02/20

## Ajustes generales

## Ahorro de energía

Incremente la autonomía de la batería desconectando o limitando temporalmente funciones que consumen mucha energía. Para ello dispone de un widget que por norma general se encuentra en la segunda página de inicio.

Abra la página de inicio \_\_\_\_\_. Pase las páginas de inicio hasta que aparezca el widget.

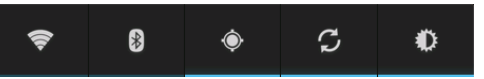

÷Ď:

Conectar/desconectar Wi-Fi.

Activar/desactivar Bluetooth.

- Activar/desactivar GPS.
- Activar/desactivar actualización y sincronización automática de software.
  - Ajustar la iluminación del fondo de la pantalla. Pueden seleccionarse los siguientes niveles:

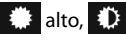

🐡 alto, 🗘 medio, 📿 oscuro, o bien

automático. La iluminación de la pantalla se adapta a la luz ambiental.

## Equilibrio entre rendimiento y autonomía (sólo QV1030)

Puede adaptar este ajuste a sus necesidades.

Página de aplicaciones 🕨 🚟 Configuración 🕨 👰 Ahorro de energía Defina el rendimiento deseado mediante la barra reguladora.

|                    | -                                                                     |
|--------------------|-----------------------------------------------------------------------|
| Rendimiento máximo | Si desea disfrutar de las más altas prestaciones y la autonomía de la |
|                    | batería juega un papel secundario.                                    |
| Balance            | Un buen compromiso entre prestaciones y autonomía de la batería.      |
| Ahorro de batería  | Si lo importante es la duración de la batería.                        |

# Restablecer la tablet al estado de suministro

Puede restablecer cambios concretos en la configuración.

Página de aplicaciones 🕨 🔜 Configuración 🕨 🧿 Copia de seguridad Restablecer datos de fábrica.

Se borran todos los datos de la memoria interna de la tablet, p. ej. los contactos localmente creados, su cuenta de Google, la configuración de las páginas de inicio, las aplicaciones descargadas y sus ajustes.

Iniciar el restablecimiento:

Pulse en Restablecer tablet. > Borrar todo.

Los datos almacenados en la tarjeta SD no se borran de manera predeterminada. Si también desea borrar los datos de la tarjeta SD:

Página de aplicación 🕨 🔜 Configuración 🕨 💳 Almacenamiento Borrar tarjeta SD.

# Ajustes de seguridad

Proteja su tablet contra acciones imprevistas o no autorizadas. Algunas funciones, p. ej. la carga de certificados requiere que su tablet esté protegida con un PIN/una contraseña.

Encontrará los ajustes de seguridad en:

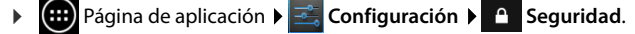

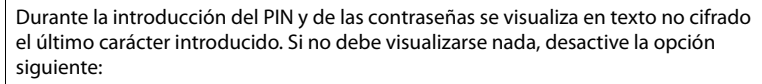

Ajustes 🕨 🦀 Seguridad 🕨 Mostrar las contraseñas.

## Bloqueo de seguridad de la pantalla

El bloqueo de pantalla evita el inicio imprevisto o no autorizado de las funciones tocando la pantalla. El bloqueo de pantalla se activa cuando la tablet pasa al estado de reposo ( $\rightarrow$  p. 25).

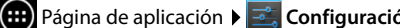

Página de aplicación 🕨 🔜 Configuración 🕨 🦳 Seguridad 🕨 Bloqueo de pantalla.

Existen diferentes niveles de seguridad. Seleccione la opción deseada.

## Ninguno

•

La pantalla no se bloquea.

•

## Deslizar

La pantalla se desbloquea cuando se desliza el símbolo de candado hacia la derecha.

## **Desbloqueo facial**

La pantalla se desbloquea al reconocer su rostro.

Pulse sobre Iniciar. > Siga las instrucciones que aparecen en pantalla para hacer una foto de su cara con la cámara del dispositivo.

Si el reconocimiento del rostro no funcionara, puede utilizar como alternativa un patrón o un PIN.

## Patrón

La pantalla se desbloquea conectando entre sí cuatro puntos, como mínimo, en la pantalla en el orden preestablecido.

- Pulse en Siguiente para establecer el patrón.
- Conectar 4 puntos, como mínimo, entre sí con el dedo.
  - Siguiente > Repetir el mismo patrón. > Confirmar.
- Si no desea que el patrón se muestre según se va introduciendo: Desactivar la opción Mostrar el patrón.

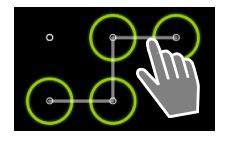

## Ajustes de seguridad

## PIN / Contraseña

La pantalla se desbloquea introduciendo un PIN o una contraseña.

PIN: entre 4 y 16 cifras.

Contraseña: entre 4 y 16 caracteres (letras, cifras o caracteres especiales).

 Introducir el PIN/contraseña. > Siguiente > Para confirmar, introducir de nuevo el PIN/ contraseña. > Confirmar con Aceptar.

## Información del propietario

La información del propietario se visualiza cuando está bloqueada la pantalla. P. ej. puede hacer que se muestre su nombre para identificar su tablet.

- Página de aplicación > Configuración > Seguridad
  Información del propietario.
- Introducir el texto que desea que se muestre. Atrás. Atrás. Activar Mostrar datos del propietario en la pantalla de bloqueo.

# Administradores de dispositivos

Los administradores de dispositivos son aplicaciones con la autorización para establecer conexiones con su tablet e intercambiar datos, p. ej. para la sincronización. Ud. proporciona esta autorización cuando crea una cuenta alojada en un servidor, p. ej. para una aplicación de correo electrónico, calendario o empresa (→ p. 54).

Página de aplicación > Configuración > Seguridad
 Administradores de dispositivos.

Se muestra una lista de los administradores de dispositivos.

- Mostrar información sobre el administrador de dispositivos: Tocar sobre el servicio correspondiente en la lista que se muestra.
- Servicio Habilitar/Desactivar.

Cuando desactive un administrador de dispositivos, suprima la autorización de los servicios correspondientes y sincronice los datos de su tablet.

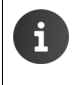

Los servicios de Google (Gmail, contactos, calendario, ...) no se tratan como administradores de dispositivos. La autorización para que estos servicios realicen modificaciones en su tablet se regulan a través de los ajustes de la cuenta de Google.

# Certificados

Se usan certificados digitales para identificar su tablet a través de conexiones de red seguras. Necesitará un certificado p. ej. para conexiones VPN o Wi-Fi o para la autentificación en servidores de correo electrónico, aplicaciones como navegadores u otras. Algunos certificados ya se encuentran almacenados en su tablet tal como la adquirió. Puede instalar otros certificados posteriormente.

## Formatos admitidos

- Certificados X.509 codificados DER en archivos con la extensión .CRT o .CER.
- Certificados X.509 en archivos de clave PKCS#12 con la extensión .P12 o .PFX. Si instala un certificado de clave PKCS#12, se instalan también los certificados de clave privada correspondientes o los certificados de un organismo de certificación.

No pueden instalarse archivos con otras extensiones. En caso necesario, modifique la extensión del archivo.

## Administrar certificados

Página de aplicación > Seguridad
 Credenciales de confianza.

Se presentan los certificados instalados.

- Sistema: Contiene todos los certificados emitidos por un organismo de certificación (CA) que están instalados permanentemente en la memoria protegida contra escritura de su tablet.
- Usuario: Contiene todos los certificados de los organismos de certificación (CA) que ha instalado Ud. mismo, por ejemplo, al instalar un certificado de cliente.

Si un certificado está dañado o no merece su confianza, puede desactivarlo o borrarlo.

- Pulsar en el certificado. Se mostrará información sobre el certificado.
  Desplazarse hacia abajo.
- Certificado del sistema: Inhabilitar o Habilitar.
- Certificado de usuario: > Eliminar. El certificado se borra definitivamente y, en caso necesario, debe instalarse de nuevo.
- Confirmar con Aceptar.

## Instalar los certificados de cliente y de los organismos de certificación (CA)

Puede instalar otros certificados desde una tarjeta SD.

- Copiar el archivo del certificado o clave desde el ordenador en una tarjeta SD.
  Insertar la tarjeta SD en la tablet (+ p. 1).
- Página de aplicación > Seguridad
  Instalar desde la tarjeta SD.
- Pulsar en el nombre del archivo del certificado o de clave que desea instalar. ▶ Introduzca la contraseña. ▶ Aceptar ▶ Introducir el nombre del certificado. ▶ Aceptar.

Los certificados de los organismos de certificación (CA) en que se basan los certificados de cliente se instalan con él.

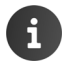

Debe estar configurado el bloqueo de pantalla con uno de los procedimientos alta seguridad (PIN o contraseña), si desea instalar certificados. En caso necesario, se le solicitará que lo haga ( $\rightarrow$  p. 29).

# Ajustes de red

## Wi-Fi

Conecte su tablet a través de Wi-Fi con su red doméstica y a Internet. De este modo puede:

- Acceder a Internet, p. ej. a un servidor horario para mantener actualizadas automáticamente la fecha y hora de su dispositivo,
- descargar actualizaciones de software,
- mantener llamadas telefónicas a través de una cuenta VoIP (voz sobre IP),
- descargar la información de sus cuentas de correo electrónico y de las distintas redes sociales y sincronizar sus datos.

Necesitará un router Wi-Fi y con conexión a Internet.

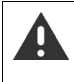

Para prolongar la autonomía de uso de la batería, desactive la conexión Wi-Fi cuando no la use. También puede configurar su tablet de modo que corte automáticamente la conexión Wi-Fi cuando entre en estado de reposo (→ p. 33).

## Activar/desactivar la conexión Wi-Fi

- Página de aplicación > Configuración > Wi-Fi.
- Desplace el interruptor que hay junto a Wi-Fi hacia la derecha para activar la función Wi-Fi.

La tablet intenta conectar con las redes Wi-Fi a su alcance. Cuando se haya establecido una conexión en la barra de símbolos podrá ver el símbolo Wi-Fi. Se indica la potencia de recepción.

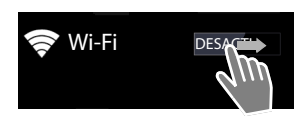

Mientras la conexión Wi-Fi esté activada recibirá una notificación en la barra de estado cuando se localize una red abierta. Se puede desactivar esta función (→ p. 33).

## Establecer una conexión Wi-Fi

- Pulsar en Wi-Fi. Se muestra una lista con las redes Wi-Fi al alcance de su tablet. Un símbolo indica la intensidad de la señal de cada una de ellas. Las redes protegidas están señalizadas con un candado.
- ▶ En caso necesario, pulse Menú contextual ▶ Buscar para actualizar la lista.
- Pulse en la red Wi-Fi deseada. Si es necesario, introduzca la contraseña/clave de red.
- Pulse en Conectar.

## Añadir redes Wi-Fi

Las redes Wi-Fi que no se encuentren en un momento dado a su alcance o que oculten su SSID y que por lo tanto, no se muestran en la lista, pueden ser añadidas manualmente. Para ello necesitará conocer el nombre de la red (SSID), el método de seguridad usado y la clave de red correspondiente. En cuanto la tablet se encuentre en el alcance de una de estas redes Wi-Fi, se establecerá la conexión.

▶ 🛜 Wi-Fi ▶ 🛨 ▶ Introducir la SSID de red.

- Seleccionar el método de seguridad utilizado por dicha red Wi-Fi, WEP, WPA/WPA2 PSK, 802.1x EAP)
- ▶ Introducir la contraseña/clave de red. ▶ Guardar.

## Mostrar información sobre la red Wi-Fi

#### Estado, Intensidad de la señal, Velocidad de enlace, Seguridad, Dirección IP:

> Pulse en la red Wi-Fi deseada para mostrar la información.

#### Dirección MAC:

Wi-Fi Menú contextual Ajustes avanzados

## Configuración avanzada de una red Wi-Fi

Con la configuración avanzada puede influir en el consumo de energía y en el volumen de tráfico de datos de su tablet.

► Solution > Wi-Fi > Henú contextual > Ajustes avanzados

#### Activar/desactivar la notificación de Wi-Fi encontrada

De forma predeterminada, recibirá una notificación en la barra de estado cuando se encuentre una red Wi-Fi abierta.

> Desactive Notificación de red si no desea recibir esta notificación.

#### Conexión Wi-Fi en estado de reposo

Para prolongar la autonomía de la batería puede hacer que la conexión Wi-Fi se desactive automáticamente al pasar al estado de reposo.

> Pulse en Usar Wi-Fi en suspensión. > Seleccione la opción deseada:

| Siempre         | Se mantiene la conexión incluso en estado de reposo.                    |
|-----------------|-------------------------------------------------------------------------|
| Solo si se está | La conexión Wi-Fi sólo se mantiene si la tablet está conectada a la red |
| cargando        | eléctrica mediante el adaptador/cargador.                               |
| Nunca           | La conexión Wi-Fi se desactiva siempre en estado de reposo.             |

En cuanto vuelva a usar la tablet se establece de nuevo automáticamente la conexión Wi-Fi.

## Configurar los ajustes del proxy

Cuando la conexión con recursos de red internos o externos se establece a través de un servidor proxy, debe introducir la información del mismo. Los ajustes del proxy son usados por el navegador, pero no deben usarlos otras aplicaciones.

- Pulse prolongadamente sobre la red Wi-Fi deseada. Modificar red Mostrar opciones avanzadas.
- Para acceder a Ajustes de proxy seleccionar la opción Manual. ▶ Introduzca los parámetros de configuración del proxy que haya recibido del administrador de red. ▶ Guardar.

Los ajustes realizados sólo son válidos para la red Wi-Fi que ha modificado. Si desea modificar los parámetros para otras redes, debe hacerlo individualmente.

# Red privada virtual (VPN)

A través de una red privada virtual (VPN) puede acceder a los recursos en una red local protegida incluso aunque se encuentre fuera de ella. De este modo puede realizar una conexión segura entre una oficina doméstica y una red de empresa. Utilice su tablet, p. ej., para mantener teleconferencias a través de una conexión telefónica VoIP segura.

Para configurar el acceso a una VPN necesita información que le proporcionará el administrador de la misma. Dependiendo de la solución utilizada en su empresa, posiblemente necesitará una aplicación de VPN. Podrá obtenerla de su administrador o a través de Google Play™ (→ p. 52).

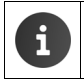

Debe estar activado el bloqueo de pantalla para poder establecer una VPN. En caso necesario, se le solicitará que lo configure y active ( $\rightarrow$  p. 29).

Página de aplicación > Ajustes > Más... > VPN. Se mostrarán las VPNs ya configuradas.

## Añadir una nueva VPN

► Añadir red VPN ► Introduzca los datos que ha recibido del administrador de red. ► Guardar. La VPN se añade en la lista.

## Establecer/cerrar sesión en una VPN

> Pulsar en el nombre de la VPN. > Introducir los datos de registro. > Conectar.

Cuando se establece una conexión a través de VPN, se muestran un símbolo y una notificación de estado.

> Para cerrar la sesión, pulsar en la notificación de la VPN.

## Editar los ajustes de una VPN

▶ Pulse prolongadamente sobre el nombre de la VPN. ▶ Editar red. ▶ Edite los parámetros de la VPN que desee. ▶ Guardar.

## Eliminar una VPN

> Pulse prolongadamente sobre el nombre de la VPN. > Eliminar red.
# Información sobre la tablet

Podrá ver la siguiente información sobre su tablet:

# Memoria disponible

▶ ⊕ Página de aplicaciones ▶ ➡ Ajustes ▶ ➡ Almacenamiento.

Se muestra el espacio de memoria ocupado y libre en la memoria interna y en la tarjeta SD (de haberla), así como la distribución del espacio entre **Aplicaciones**, **Imágenes**, **vídeos** y **Descargas**.

#### Datos en la tarjeta SD

> Pulse Activar tarjeta SD.

#### Borrar todos los datos de la tarjeta SD

▶ Pulse Borrar tarjeta SD. ▶ Vuelva a confirmar la operación.

# Estado de carga de la batería

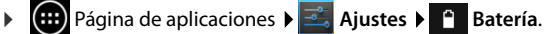

Se muestra el estado de carga actual de la batería y una estadística del uso de la carga en forma de gráfico.

 Pulse en el gráfico para obtener información detallada sobre las tareas que consumen energía y el proceso de carga.

# Información de servicio y general

▶ Página de aplicaciones ▶ Z Ajustes ▶ ① Información del tablet.

Aquí obtendrá información sobre el hardware y el software utilizados por su tablet. Esta información puede ser relevante en caso de necesitar soporte técnico, p. ej.:

Número de modelo, Versión de Android, Versión de kernel, Número de compilación.

## Estado

Pulse en Estado. Se muestra información general sobre su tablet, p. ej.:
 Estado de la batería, Nivel de batería, Dirección IP, Dirección MAC de Wi-Fi, IPUI (Número de serie), Tiempo de actividad.

## Información legal

 Pulse en Licencias de código abierto para descargar los textos de las licencias.
 Las licencias de código abierto se encuentran también al final de las presentes instrucciones de uso.

# Contactos (Agenda de direcciones)

Con la aplicación **Contactos** podrá administrar la información sobre sus contactos de telefonía, e-mail y redes sociales. Puede guardar la información de sus contactos exclusivamente de forma local en la tablet, usar una cuenta de Google u otra.

- Si no usa una cuenta, sus contactos se encuentran sólo en su tablet. No puede sincronizar los datos de contacto con otros dispositivos.
- Puede administrar centralmente sus contactos a través de una cuenta de Google. Puede acceder a los contactos de todos los dispositivos registrados en la cuenta desde su tablet Gigaset, desde su smartphone o desde su ordenador. Los contactos asignados a una cuenta se sincronizan automáticamente entre todos los dispositivos. Las modificaciones que realice con la tablet, en la web o en otro dispositivo influyen en todos los demás. Puede utilizar varias cuentas de Google, p. ej. para diferentes miembros de la familia.

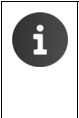

Puede editar los contactos de las cuentas de Google cómodamente mediante su ordenador a través del explorador:

 Introducir en el explorador la dirección <u>www.google.com/contacts</u>.
 Introduzca la dirección de e-mail y la contraseña de su cuenta Google.

- También puede usar otras cuentas (servicios online) para sincronizar datos de contacto, p. ej. Microsoft Exchange. Información para configurar cuentas → p. 54.
- Información para la introducción de texto → p. 15.

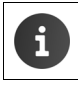

Puede transferir a la tablet la agenda y los datos de contacto de los teléfonos Gigaset con ayuda de la aplicación Gigaset QuickSync o por medio de vCards ( $\rightarrow$  p. 57).

#### Abrir desde las páginas de aplicaciones

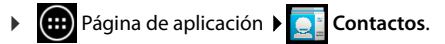

# Administrar contactos localmente

Si su tablet no está registrada en una cuenta de Google, al iniciar por primera vez la aplicación Contactos se le pregunta si desea acceder a una cuenta existente, crear una nueva cuenta o si sólo desea administrar los contactos localmente en su tablet Gigaset.

Si no desea sincronizar sus contactos con una cuenta de Google: Pulse en Ahora no.

Dispone de las siguientes posibilidades para introducir la información de sus contactos:

- Manualmente: Pulse Crear contacto nuevo. ► Guardar localmente ► Introduzca los datos del contacto (→ p. 38).
- Importación de contactos en formato vCard desde la memoria interna o desde una tarieta SD: Pulse en Importar/exportar contactos. Importar de USB (**→** p. 41).

# Lista de contactos

Página de aplicación 🕨 🦲 Contactos.

La aplicación mostrará sus contactos locales o todos los contactos de las cuentas en las que usted está registrado.

La lista de contactos tiene tres formas de presentación:

- Todos los contactos en orden alfabético
- Grupos de contactos (→ p. 40)
- Favoritos en orden alfabético (

   p. 40):

#### Cambiar entre distintas formas de presentación:

Pulse sobre de encabezamiento y seleccione la forma de presentación deseada.

## Modificar las opciones de visualización

Especifique cómo deben clasificarse los contactos y visualizarse los nombres.

Menú contextual > Ajustes.

#### Clasificación por nombres o apellidos

Pulse Ordenar lista por 
Marcar Nombre o Apellidos.

#### Especificar la visualización de nombres

Pulse Ver nombres de contactos por > Marcar Nombre primero o Apellidos primero.

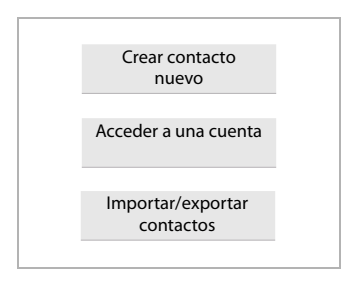

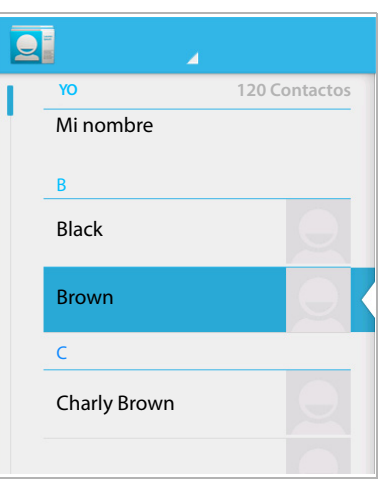

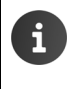

Si modifica **Ver nombres de contactos por**, la ordenación alfabética de la lista de contactos no se realizará automáticamente. En caso necesario, refresque de nuevo la lista.

#### **Buscar contactos**

▶ Q ▶ Introduzca las letras iniciales del nombre con el teclado.

La búsqueda se inicia inmediatamente. Cada letra adicional concreta más la búsqueda. Se presentan todos los registros que coinciden con lo indicado.

- Borrar los caracteres de búsqueda con X.
- ▶ Volver con ( ⊇ a la lista de contactos.

Si tiene una cuenta de Google, Microsoft Exchange o de otro tipo a través de la que están disponibles sus contactos, también se busca en ellos.

#### Uso de la información de los contactos

- Mostrar información del contacto: Pulsar sobre un nombre.
- ▶ Enviar un e-mail: ▶ Pulsar sobre la dirección de e-mail.
- ▶ Mostrar la dirección del contacto en Google Maps<sup>™</sup>: ▶ Pulsar sobre una dirección.

## Filtrar la lista de contactos

De forma predeterminada, se muestran todos los contactos. Para mostrar sólo los contactos de una determinada cuenta:

Menú contextual > Contactos que mostrar
 Seleccionar cuenta o Todos los contactos.

# **Crear contactos**

- Página de aplicación ) Contactos.
- Crear su propio perfil: Pulse Configurar mi perfil.
- ▶ Crear nuevo registro: ▶ Pulse en <a>,</a>

#### Seleccionar una cuenta

Se muestran las cuentas disponibles.

 Seleccione la cuenta para la que desea crear el contacto o pulse sobre Tablet para crear un contacto local.

| 🗸 ок                                           |       |
|------------------------------------------------|-------|
| <b>Contacto de Google</b><br>gigaset@gmail.com | 8     |
| Nombre                                         | × Q   |
| Añadir organización                            |       |
| TELÉFONO                                       |       |
| Teléfono                                       | MÓVIL |
| CORREO                                         |       |
| Correo                                         | CASA  |
| DIRECCIÓN                                      |       |
| Calle                                          |       |

#### Introducir el nombre

Pulse sobre el campo del nombre e introdúzcalo. La última palabra es considerada como el apellido, mientras que el resto se considera como el nombre.

O bien:

▶ Pulsar junto a Nombre, sobre el símbolo ∨. ▶ Introducir individualmente cada elemento del nombre.

#### Añadir una imagen

Pulsar sobre el símbolo de la imagen. > Seleccionar foto de la galería. > Recortar y añadir la foto.

#### Indicar la información profesional

Pulse en Añadir organización. > Introducir Empresa. > Introducir Título (función de la persona en la empresa).

#### Introducir el número de teléfono

- Pulsar sobre el campo del teléfono e introducir el número. Junto al número se muestra el tipo de número, p. ej. MÓVIL.
- > Pulsar sobre el tipo de número mostrado y seleccionar en la lista el tipo deseado.
- > Pulsar sobre Añadir nuevo para introducir otros números para el contacto.
- ▶ Pulse sobre × para eliminar un número de teléfono.

#### Contactos (Agenda de direcciones)

#### Introducir otros datos de contacto

- Introduzca del mismo modo las direcciones de e-mail y postal. Para mostrar la dirección postal en Google Maps™ el formato utilizado para escribir la dirección no es relevante.
- Pulsar sobre Añadir otro campo para añadir otras informaciones para este contacto, p. ej. direcciones de chat o una dirección web.
- Guardar los datos con OK.

# **Editar contacto**

Página de aplicación 
 Contactos 
 Seleccionar cuenta (si tiene varias cuentas).
 Seleccionar contacto.

#### Modificar la información de un contacto

Menú contextual > Editar > Realizar las modificaciones que desee. > OK.

#### Borrar un contacto

Menú contextual > Eliminar. > Confirmar con Aceptar.

# Editar la lista de favoritos

Los contactos utilizados frecuentemente se muestran automáticamente en la lista de favoritos.

Página de aplicación > Q Contactos > Favoritos.

Incluya en Favoritos los contactos con los que comunica más frecuentemente:

Seleccione el contacto que desee en la lista de contactos. ▶ Pulse sobre ★ junto al nombre para incorporar/eliminar el contacto de la lista de favoritos.

# Trabajar con grupos de contactos

Reúna sus contactos en grupos, p. ej. familia, amigos, clientes o similares. De este modo los tendrá mejor organizados y podrá realizar acciones comunes a todos los contactos de un grupo, p. ej. enviar un mensaje de e-mail a un grupo.

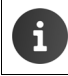

Para crear grupos de contactos, la tablet tiene que estar registrada en una cuenta de Google ( $\rightarrow$  p. 54).

- Página de aplicación > 2 Contactos > Grupos. Se muestran los grupos existentes.
- Mostrar contactos de un grupo: Pulsar sobre el nombre del grupo.

#### Crear grupos

Pulsar sobre <sup>4</sup> ► En caso necesario, seleccionar la cuenta sobre la que debe crearse el grupo. ► Introducir un nombre para el grupo. ► OK.

#### Añadir contactos a los grupos

- ▶ Se muestran los grupos. ▶ Seleccionar un grupo. ▶ Editar.
- Pulse en Escribe el nombre de la persona. Introducir el nombre. Al reconocerse alguno de sus contactos según se introducen los caracteres, se muestra. Pulse sobre el contacto mostrado.

O bien:

- > Abra el contacto que desea añadir a un grupo.
- Menú contextual > Editar > Desplazarse hacia abajo, hasta la opción GRUPOS.
   > Pulsar sobre un grupo.
- ▶ Si no se ha asignado todavía ningún grupo: ▶ Añadir otro campo ▶ Grupos.
- Seleccionar el grupo o [Crear grupo nuevo], para añadir el contacto a un nuevo grupo.

#### Eliminar un contacto de un grupo

- ▶ Se muestran los grupos. ▶ Seleccionar un grupo. ▶ ■ Menú contextual ▶ Editar.
- Pulsar sobre X detrás del registro del contacto, que será dado de baja del grupo, pero no se borra.

# Importar, exportar y compartir contactos

Importe contactos existentes en formato vCard desde la memoria interna del teléfono o desde una tarjeta SD a la lista de contactos de su tablet o expórtelos desde su tablet a un ordenador u otro dispositivo. Comparta sus contactos con otras personas.

Para intercambiar datos entre su tablet y un ordenador:

▶ Conectar la tablet con un cable USB al ordenador (→ p. 1).

Ordenador con Windows: El contenido de la memoria interna se muestra en su ordenador como una nueva unidad de disco.

**Ordenador Mac**: Descargar e instalar la aplicación "Android File Transfer" desde <u>www.android.com/filetransfer</u> en su ordenador. Encontrará las instrucciones de instalación en la página web. Después de su instalación, el contenido de la memoria interna de su tablet se muestra en forma de carpetas.

Para importar/exportar contactos desde/a una tarjeta SD:

▶ Insertar la tarjeta SD en la tablet (→ p. 1).

#### Importar contactos

#### En el ordenador:

Copiar los contactos en formato vCard en la carpeta de la memoria interna o de la tarjeta SD.

#### En la tablet:

- ▶ (...) Página de aplicación ▶ 💽 Contactos ▶ 📑 Menú contextual ▶ Importar/exportar.
- Seleccionar el origen > Siguiente > Seleccionar el destino > Siguiente
   Seleccionar los contactos a importar > Aceptar.

## **Exportar contactos**

Exporte los contactos desde su tablet a la memoria interna o a la tarjeta SD y copie estos datos en un ordenador o en otro dispositivo.

- ▶ 🜐 Página de aplicación ▶ 🔜 Contactos ▶ 📑 Menú contextual ▶ Importar/exportar.
- Seleccionar el origen > Siguiente > Seleccionar el destino > Siguiente
   Seleccionar los contactos a exportar > Aceptar.

Se crea un archivo con la extensión "vcf" en la memoria interna o en la tarjeta SD. El archivo se encuentra en el directorio raíz de la estructura de carpetas de la tablet.

## **Compartir contactos**

Puede compartir un contacto de otra aplicación.

Página de aplicación > Contactos > Seleccionar contacto. > Menú contextual
 Compartir.

# Unir o separar contactos

Si añade una nueva cuenta, los contactos duplicados se unen automáticamente en un registro. Esto sólo es posible cuando existe información suficiente para identificar los registros como registros duplicados. También puede unir o separar manualmente los contactos. La unión automática no es posible si un contacto ha sido editado manualmente.

## Unir contactos

- Página de aplicación > Contactos > Seleccionar el contacto que debe mostrarse en la lista de contactos después de la unión.
- Menú contextual Deditar Deditar Menú contextual Deditar.

Se visualiza una lista de contactos para unir.

- Pulsar sobre el contacto cuya información desea integrar con el primer contacto. O bien:
- > Pulsar sobre Mostrar todos los contactos para seleccionar un contacto de la lista.

La información del segundo contacto se incorpora al primero. El segundo contacto desaparece. Puede añadir otros datos procedentes de otros contactos.

## Separar contactos

Un contacto puede contener información procedente de diferentes fuentes, p. ej. importado desde una cuenta, creado manualmente o añadido mediante la unión con otro contacto. Puede volver a separar los contactos que fueron anteriormente unidos.

- ▶ 😳 Página de aplicación ▶ 🞑 Contactos ▶ Seleccionar el contacto que desea separar.
- Menú contextual Dividir Dividir Aceptar.

Los contactos volverán a separarse y se mostrarán de nuevo en la lista de contactos.

# **F-Mail**

Con la aplicación Correo puede administrar sus cuentas de e-mail. De este modo puede enviar y recibir mensajes de correo electrónico. Se soportan los proveedores de e-mail mas habituales, así como cuentas POP3, IMAP y Microsoft Exchange ActiveSync.

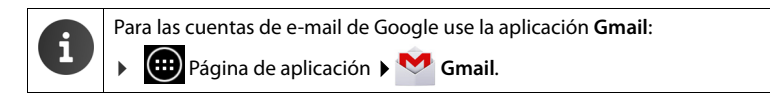

#### Abrir desde las páginas de aplicación

Página de aplicación > Orreo.

# Configurar una cuenta de e-mail

Cuando abra la aplicación Correo por primera vez se le solicitará que configure una cuenta de e-mail. Un asistente le guiará a través del proceso de configuración. Para ello necesitará los datos de acceso de su proveedor de e-mail.

Puede añadir otras cuentas mas adelante.

- Menú contextual > Ajustes > Añadir cuenta > Correo. •
- Introduzca la dirección de e-mail y la contraseña.
- Active Enviar correo electrónico desde esta cuenta de forma predeterminada cuando desee utilizar la cuenta como dirección predeterminada para mensaies salientes.
- Introducir otros datos para la cuenta: Pulse en Conf. manual.
- Finalizar entrada: Pulse en Siguiente.

Se establece una conexión con el proveedor de e-mail para confirmar la cuenta en base a los datos de acceso introducidos. Dependiendo de su proveedor o al configurar una cuenta de Exchange ActiveSync puede que sea necesario realizar acciones adicionales.

▶ Finalizar la configuración: ▶ Pulse en Listo. ▶ Introducir un nombre para la cuenta. ▶ Listo.

Se descargan los mensajes de e-mail recibidos en esta cuenta. Seguidamente puede comenzar a enviar y recibir correos.

# **Otros** ajustes

Adapte la configuración a sus necesidades.

#### Ajustes generales

Determine, p. ej. el tamaño de letra o si deben mostrarse imágenes en los mensajes de e-mail.

Página de aplicación 🕨 🥙 Correo 🕨 📑 Menú contextual 🕨 Ajustes.

## Ajustes de la cuenta

Especifique, p. ej. la frecuencia con que se van a descargar los mensajes desde el servidor de e-mail, determine la forma en que desea que se le comuniquen los nuevos mensajes o configure una firma personal.

Página de aplicación 🕨 🥙 Correo 🕨 🚦 Menú contextual 🕨 Ajustes Seleccionar cuenta.

#### E-Mail

#### Ajustes para la sincronización de la cuenta

La carpeta de e-mail se sincroniza regularmente con la cuenta de e-mail. Los ajustes para la sincronización se llevan a cabo a través de los de las cuentas ( $\rightarrow$  p. 56).

▶ ⊕ Página de aplicación ▶ ➡ Ajustes ▶ ♂ Cuentas y sincronización.

#### Borrar una cuenta de e-mail

En la lista de e-mail 
 Menú contextual 
 Ajustes 
 Seleccionar cuenta. 
 Eliminar cuenta 
 Aceptar.

# Carpeta de e-mail

Página de aplicación

Se abre la última vista mostrada. Si la aplicación no se ha utilizado durante mucho tiempo, se muestra la bandeja de entrada de la cuenta que ha seleccionado como cuenta estándar para el envío de mensajes de e-mail.

Si tiene más de una cuenta: Pulse sobre el nombre de la cuenta actual.
 Seleccionar cuenta.

Los mensajes de e-mail se muestran en el orden de su entrada. Los mensajes que ya ha leído se muestran con fondo gris. En la parte superior derecha se muestra el número de mensajes todavía sin leer.

Una cuenta contiene las carpetas **Recibidos**, **Enviados**, **Enviados**, **Borradores** y **Papelera**. Dependiendo de su proveedor, puede haber otras carpetas.

#### Vista combinada

Si ha configurado varias cuentas, puede ver los mensajes de todas las cuentas en una vista combinada:

Pulse sobre el nombre de la cuenta actual. Vista combinada.

Ahora se muestran en la lista los mensajes de todas las cuentas. Una marca de color sobre la indicación de fecha indica la cuenta de procedencia de los mensajes.

Para volver a la vista específica de la cuenta:

> Pulse en Vista combinada. > Seleccionar una cuenta.

# Recibir mensajes de e-mail

La aplicación **Correo** transmite regularmente nuevos mensajes de e-mail a su tablet y los muestra en la bandeja de entrada. Puede especificar la frecuencia de recepción en los ajustes de e-mail ( $\rightarrow$  p. 43).

Cuando recibe un nuevo mensaje de e-mail aparece el símbolo de e-mail  $\mathbf{M}$  en la barra de estado si no ha desactivado las notificaciones para esa cuenta de e-mail.

- Toque la barra de estado y arrástrela hacia abajo. El nuevo mensaje recibido se muestra con remitente, asunto y hora.
   Pulse sobre el registro. Se abre el mensaje.
- Si hay varios mensajes nuevos para una cuenta se indica con el símbolo .
   Pulsar sobre uno de los registros para mostrar la bandeja de entrada de la cuenta.

## Cargar otros mensajes

Al iniciar la aplicación se descarga sólo una parte de los mensajes de e-mail recibidos en esa cuenta. Para visualizar otros mensajes de esa cuenta:

- Cuentas IMAP o POP3: Al final de la lista pulsar sobre Cargar más mensajes.
- Cuentas Exchange ActiveSync (Microsoft Exchange): Abrir los ajustes de e-mail de la cuenta. Aquí puede indicar cuántos días o semanas deben almacenarse mensajes de e-mail en la tablet.

#### Leer e-mail

> En la bandeja de entrada, pulse sobre el mensaje de e-mail que desea leer.

El encabezado (con fondo azul) contiene la información del remitente. Si existe un registro con la imagen del remitente en la lista de contactos, se muestra la misma.

Mostrar a los remitentes en la lista de contactos o incorporarlos a la lista de contactos:
 Pulsar en la foto o el símbolo, junto al nombre del remitente.

Debajo verá los destinatarios y la hora a la que se envió el mensaje.

▶ Mostrar detalles: ▶ Pulsar sobre ❤, junto a la hora.

Debajo se muestra el mensaje. Si el mensaje lleva adjuntos, existe una pestaña adicional. Posibles acciones:

- Borrar mensaje ) 👕.
- Mostrar mensaje de e-mail siguiente/anterior: Más reciente / Anterior.
- Volver a la bandeja de entrada:

## Responder mensajes de e-mail

 Pulsar sobre (responder al remitente) o
 (responder a todos) en el encabezamiento del mensaje.

Si, por motivos de espacio, no se muestra el símbolo 🦛:

▶ Girar la pantalla o ▶ ■ Menú contextual ▶ Responder a todos.

Se abre el mensaje de e-mail de respuesta. Puede editar y enviar el mensaje de e-mail (→ p. 46). No se añaden los adjuntos del mensaje original.

## Reenviar un e-mail

Pulsar sobre *w* en el encabezamiento del mensaje de e-mail.

Si, por motivos de espacio, no se muestra el símbolo:

▶ Girar la pantalla o ▶ ■ ■ Menú contextual ▶ Reenviar.

Se abre el mensaje de e-mail. Contiene el texto del mensaje original y sus anexos. Puede añadir nuevos destinatarios, editar el asunto y añadir o borrar texto o anexos.

- ▶ Eliminar texto original: ▶ Desactivar Incluir texto citado.
- Enviar e-mail: >>.

#### E-Mail

# Enviar e-mails

- ► En la bandeja de entrada, pulse sobre →. ► En caso necesario, seleccione la cuenta desde la que desea enviar el e-mail.
- Introducir la dirección del destinatario: > Pulse en Para. > Introduzca la dirección. Durante la entrada se proponen las direcciones apropiadas desde sus contactos.
   > Pulse sobre la dirección para seleccionarla.
- Añadir destinatarios de copias y copias ocultas: Pulse en + CC/BCC.
- Eliminar receptor: Seleccionar receptor: Pulsar .
- ▶ Introducir asunto: ▶ Pulse en Asunto. ▶ Escriba el texto.
- ▶ Introducir el texto del e-mail: ▶ Pulse en Redactar correo. ▶ Introducir el texto del e-mail.
- ▶ Añadir adjuntos: ▶ Pulse sobre ▶ Seleccionar el adjunto deseado.
- ▶ Eliminar un adjunto: ▶ Seleccionar el adjunto. ▶ Pulsar sobre X.
- Enviar el e-mail: Pulse en >.
- Enviar el e-mail más tarde: > GUARDAR BORRADOR. Los borradores se guardan en la carpeta Borradores.
- Borrar un mensaje o un borrador: > Pulse en

Si no hay ninguna conexión con una red, los e-mails se guardan en la carpeta **Enviados** hasta que está disponible de nuevo una red.

#### **Crear respuestas cortas**

Cree respuestas cortas para textos que use con frecuencia en los e-mails.

Menú contextual > Ajustes > Seleccione la cuenta que desee. > Respuestas rápidas
 Introduzca el texto.

#### Insertar mensaje breve:

- > En el e-mail, pulsar en el lugar donde debe añadirse el mensaje breve.
- Menú contextual 🕨 Usar respuesta rápida 🕨 Seleccionar respuesta corta.

# Marcar e-mails

Marque los e-mails importantes para localizarlos de nuevo rápidamente. Para marcar e-mails en la bandeja de entrada y otras listas se usa el símbolo de asterisco

#### Marcar e-mails / suprimir marca

Al leer un e-mail, pulsar en el símbolo de asterisco <del>\*</del>.

O bien:

Al mirar la lista de e-mails, pulsar en el símbolo de asterisco mail, junto a un e-mail.

Cuando un e-mail está marcado, el asterisco es amarillo, si no lo está, es gris.

#### Ver sólo e-mails marcados

Abrir bandeja de entrada. Destacados.

# Editar simultáneamente varios e-mails

Puede ejecutar algunas acciones simultáneamente para varios e-mails.

- En la vista de listas, marque los e-mails que desee editar. (Pulse a la izquierda, junto al e-mail, sobre ).
- > Seleccione la acción que desee ejecutar.

Puede ejecutar las acciones siguientes simultáneamente para varios e-mails:

- 🕨 Borrar e-mails: 🕨 👕
- Marcar e-mails como leídos o no leídos:
- Marcar e-mails o suprimir marca:
- Deseleccionar todos los e-mails: En la parte superior izquierda de la pantalla, pulse sobre .

# Explorador

Para navegar por Internet, en la tablet hay disponibles las mismas funciones que en su ordenador. Sin embargo, el manejo está adaptado a la pantalla táctil y a su tamaño.

#### Abrir desde las páginas de aplicación

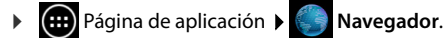

El navegador se abre en la última página web que ha visitado o con la página de inicio que Ud. ha definido.

La barra de opciones contiene los elementos siguientes:

- El campo de dirección para la entrada de una URL o un texto de búsqueda.
- distintas pestañas para visualizar varias páginas web,
- iconos para marcadores, favoritos, etc.,
- El menú contextual para modificar los ajustes.

A

Cuando la barra se oculta al desplazarse:

Tocar algún punto de la página y arrastrar hacia abajo hasta que aparezca de nuevo la línea de la parte superior.

# Abrir/buscar página web

- Pulsar en el campo de dirección. Introducir la dirección web (URL) o al texto de búsqueda. Se muestra una lista con las propuestas apropiadas.
- > Pulse en una propuesta para abrir la página o iniciar la búsqueda.
- > Pulsar sobre la flecha a la derecha para especificar mejor su consulta.
- > Pulse sobre X para borrar el texto de búsqueda.

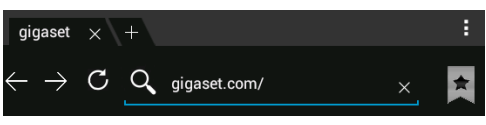

#### Explorador

#### **Buscar texto**

Menú contextual > Buscar > Introducir el texto de búsqueda.

La primera palabra coincidente de la página se marca, las coincidencias restantes se enmarcan.

 Con las flechas de la parte superior derecha puede cambiar entre las coincidencias encontradas.

## Actualizar página

Menú contextual > Actualizar.

## Solicitar información sobre la página actual

> Pulsar sobre el símbolo de la izquierda, junto al campo de dirección.

## Guardar la página actual para leer sin conexión más adelante

Abrir la página web deseada.

## Establecer motor de búsqueda

Menú contextual > Ajustes > Avanzados > Establecer motor de búsqueda.

## Establecer página web como página de inicio

Solicite la página web que desee.
 Establecer página de inicio
 Seleccionar el ajuste deseado.

# Funciones y ajustes

# Opciones de visualización

#### Activar/desactivar resumen de páginas

Las páginas web que no están optimizadas para dispositivos móviles se muestran normalmente como un resumen (muy reducidas). Para mostrar estas páginas web en su tamaño original:

Desactivar en el menú contextual > Ajustes > Avanzados > Abrir en tamaño reducido.

#### Mostrar versión del escritorio

Las páginas web que están optimizadas para dispositivos móviles se abren normalmente con un tamaño y formato adecuado al dispositivo. Quizá no sea posible hacer zoom ni desplazarse. Para mostrar la versión del escritorio (si está disponible):

Menú contextual > Ver como en ordenador.

#### Ocultar la barra de opciones en el borde superior de la pantalla

Menú contextual > Ajustes > Labs > Activar la opción Controles rápidos.

Con el control rápido activado accederá a las funciones de la barra de opciones como se muestra:

Pulsar prolongadamente sobre la esquina superior izquierda o derecha de la pantalla. Las opciones se muestran en un semicírculo. ▶ Arrastrar el dedo hasta la opción deseada y soltar. Para mostrar todas las opciones, en caso necesario, arrastre un poco hacia abajo el semicírculo.

## Comportamiento del zoom y tamaño del texto

#### Cuando una página web no permite hacer zoom

Menú contextual > Ajustes > Accesibilidad > Forzar zoom.

#### Adaptar el tamaño del texto

- Adaptar el tamaño relativo de la visualización del texto: Arrastrar el regulador deslizante Ajuste de texto hacia la derecha/izquierda. Una vista previa muestra su selección actual. De este modo sobreescribe los ajustes estándar de su tablet para los tamaños de letra (-> p. 25).
- Adaptar el factor de zoom al pulsar dos veces: Arrastrar el regulador deslizante Zoom al tocar dos veces hacia la derecha/izquierda. Con un 100 % el comportamiento del zoom no cambia. Otros valores modifican proporcionalmente el factor máximo de ampliación o reducción.
- ▶ Modificar el tamaño mínimo de letra: ▶ Arrastrar el regulador deslizante Tamaño mínimo de fuente hacia la derecha/izquierda. Aumente el tamaño mínimo de letra para que el texto más pequeño se muestre al menos con el tamaño especificado. Una vista previa muestra su selección actual.

## Favoritos

#### Establecer página web como marcador

► Acceda a la página web que desee. ► ★ Añadir a ► Marcadores.

#### Abrir marcador

▶ Pulse en ★. ▶ Seleccionar el marcador correspondiente a la página web.

#### Crear un enlace para el marcador en la pantalla de inicio

Acceda a la página web que desee. > m > Añadir a > Escritorio

#### Establecer marcador como página de inicio

- Acceda a la página web que desee. > \* \* Añadir a > Marcadores
  - Abrir marcadores. Pulse prolongadamente sobre el marcador.
     Establecer como página de inicio.

#### Enlaces y elementos activos

Las páginas de Internet pueden contener enlaces con otras páginas u otros elementos activos como direcciones de e-mail, números de teléfono o direcciones postales.

- > Pulsar sobre un enlace para abrir la página correspondiente y navegar por Internet.
- Pulse sobre un elemento activo para abrir la aplicación correspondiente. Por ejemplo, pulsando sobre una dirección de e-mail se abre la aplicación Correo para redactar un mensaje. Si se reconoce un elemento activo como una dirección postal, se muestra en Google Maps.

En función del tipo de enlace/elemento activo podrá realizar diferentes acciones:

Pulse prolongadamente sobre el enlace. Se abre un menú con funciones adicionales con las que puede, p. ej. copiar, guardar o enviar por e-mail el enlace o especificar un marcador para el enlace.

#### Explorador

#### Historial de navegación

- Mostrar la última página web abierta:
- Desplazarse por el historial de navegación hacia delante:  $\rightarrow$  .
- Mostrar el historial: > Abrir marcadores. > Abrir el Historial.
  - > Seleccionar el periodo a mostrar o Más visitados.

Se muestran las páginas seleccionadas en orden cronológico. Puede abrir la página web (pulsar), añadirla a sus marcadores favoritos (pulsar sobre 📩) o mostrar un menú (pulsar y mantener), en el que puede ejecutar otras acciones.

## Uso de las pestañas de navegación

Puede abrir simultáneamente pestañas de navegación y navegar entre diferentes páginas web.

- Abra la página web que desee para una pestaña.
   Pulse el símbolo + en una pestaña nueva. Se muestra su página de inicio.
- > Pulse sobre las pestañas para pasar de una página web a otra.
- Pulse sobre X para abandonar la navegación en una pestaña.

# Música, imágenes y vídeos

Puede cargar en su tablet archivos de música, así como imágenes y vídeos para reproducirlos o editarlos con las aplicaciones **Música**, **Galería** o **Movie Studio**.

Se admiten los siguientes formatos de archivos:

 
 Imágenes
 JPEG, GIF, PNG, BMP, WebP

 Videos
 3GPP, MPEG-4, MPEG-TS, WebM, Matroska (\*.mkv)

 Música
 MP3, MPEG-4, MPEG-TS, ADTS (.aac), 3GPP, FLAC, WAVE, Matroska (.mkv), Ogg, MIDI (.mid, .xmf, .mxmf, .rtttl, .rtx, .ota, .imy)

Los archivos con estos formatos en la memoria de descarga, en la memoria interna o en la tarjeta SD son reconocidos y se abren automáticamente en las aplicaciones correspondientes.

- ◆ Descargar los archivos desde Internet en la memoria de descarga → p. 51.
- ◆ Descargar los archivos en la memoria interna → p. 41.
- Insertar la tarjeta SD → p. 1.

# Download (descargar archivos)

Normalmente, Ud. descargará aplicaciones y otros archivos desde Google Play<sup>™</sup> en su tablet. También puede descargar contenidos desde otras páginas web, pero para ello debe ajustar la opción de seguridad **Orígenes desconocidos** (→ p. 53).

## **Descargar archivos**

- ▶ Pulsar y mantener pulsada la imagen en una página web. Se muestra un menú. ▶ Seleccione la función deseada: Ver imagen, Guardar imagen o Establecer como fondo de pantalla.
- Pulsar y mantener pulsado un enlace en una página web. Se muestra un menú. > Guardar enlace.

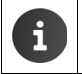

Si el formato del archivo está soportado por alguna de las aplicaciones instaladas, el archivo se descarga en su tablet y se guarda en la aplicación **Descargas**.

## Mostrar archivos descargados

Los archivos descargados son guardados por la aplicación Descargas.

- Página de aplicación > Descargas. Se muestran los archivos descargados. > En caso necesario, seleccionar el periodo de visualización.
- > Pulse sobre uno de los archivos para abrirlo por medio de la aplicación correspondiente.

## Borrar archivo descargado

Seleccionar el archivo.

# Búsqueda

Con ayuda del buscador de Google puede localizar en su tablet o en Internet cualquier información.

Abra la página de inicio Toque el campo de búsqueda de Google en la parte superior de la pantalla de inicio.

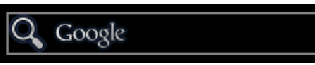

O bien:

Página de aplicación > S Búsqueda de Google.

Debajo del campo de texto se muestran en primer lugar las áreas en las que se va a llevar a cabo la búsqueda o los resultados de búsquedas anteriores.

- Introduzca el texto de búsqueda. Durante la introducción del texto se muestran debajo del campo de búsqueda propuestas de la búsqueda en Internet y resultados de búsqueda en su tablet (aplicaciones y contactos).
- Pulse en una de ellas para acceder directamente o para abrir la aplicación.
- Pulse en el símbolo de la flecha situado a la derecha de la entrada para añadir el texto al campo de búsqueda sin que se inicie la búsqueda.

# Instalar otras aplicaciones

Al instalar una aplicación, se muestra una lista con los derechos que dicha aplicación requiere. Con ellos autoriza a las aplicaciones a acceder a los datos de su tablet o a iniciar acciones en su tablet.

Infórmese de qué permisos desea obtener la aplicación y, en caso necesario, no instale la misma.

Gigaset no asume ninguna responsabilidad sobre las funciones deficientes o daños en el dispositivo que se produzcan debido a aplicaciones defectuosas o acciones no permitidas.

Puede ver los permisos concedidos a las aplicaciones instaladas en:

😳 Página de aplicación 🕨 🚟 Ajustes 🕨 🙀 Aplicaciones ▶ Nombre de la aplicación ▶ Permisos.

# Google Play<sup>™</sup>

Google Play es la página web oficial para el comercio con aplicaciones Android™.

 Necesita una cuenta de Google para descargar aplicaciones desde Google Play. Para la compra de aplicaciones de pago necesita una cuenta de Google configurada para el uso de Google Wallet (→ p. 55). La oferta de aplicaciones en Google Play se adapta a los sensores disponibles en el su dispositivo. La selección puede diferir también de la de su smartphone. Para poder descargar aplicaciones su tablet debe disponer de una conexión a Internet.

## Descargar aplicaciones en la tablet

- ▶ m Página de aplicación ▶ Play Store ▶ Abrir el área de Aplicaciones.
- Buscar la aplicación deseada en Play Store.
   Pulsar sobre la aplicación para mostrar información adicional sobre la aplicación.
- > Puede descargar inmediatamente aplicaciones gratuitas.
- Aplicaciones de pago: ▶ Pulsar en el precio. ▶ Iniciar sesión en Google. ▶ Seleccionar forma de pago. ▶ Descargar aplicación.

# Administración de aplicaciones

Página de aplicación

Se muestran las aplicaciones instaladas actualmente en su tablet con la cantidad de memoria que necesitan.

> Detener una aplicación: > Pulsar sobre la aplicación. > Forzar detención > Aceptar.

Si hay guardados datos específicos del usuario para una aplicación en la tablet:

▶ Borrar datos: ▶ Pulsar sobre la aplicación. ▶ Borrar datos ▶ Aceptar.

#### Desinstalar una aplicación

Página de aplicación 
 Ajustes

 Aplicaciones
 Seleccionar la aplicación a desinstalar 

 Desinstalar 
 Aceptar.

# Aplicaciones de origen desconocido

Se recomienda encarecidamente descargar aplicaciones sólo desde Google Play.

Las aplicaciones descargadas de otras páginas web pueden dañar su tablet o realizar un uso indebido de sus datos personales. Para proteger su tablet y sus datos personales sólo deben descargarse las aplicaciones desde fuentes de confianza.

Si, a pesar de ello, desea cargar aplicaciones desde otras fuentes diferentes a Google Play, debe activar dicha opción en su tablet.

Página de aplicación ▶ ≤ Ajustes ▶ Seguridad ▶ Activar Orígenes desconocidos ▶ Aceptar.

# Cuentas y sincronización

Para sincronizar la información guardada en su tablet con las aplicaciones de otros equipos, debe registrar su tablet en una cuenta. Por medio de una cuenta puede sincronizar, p. ej. el directorio de correo electrónico de su tablet con su smartphone o el programa de correo electrónico en su ordenador.

Utilice diferentes cuentas para diferentes servicios.

#### Cuenta Google

Para los servicios de Google como Gmail<sup>™</sup>, Google+<sup>™</sup> o YouTube<sup>™</sup> y para descargar aplicaciones en Google Play<sup>™</sup> necesita una cuenta Google. Una cuenta Google consta, normalmente, de una dirección de Gmail y un perfil de Google. También es posible configurar una cuenta Google con una dirección de correo electrónico alternativa (no Gmail). Si al realizar la puesta en servicio de su tablet no ha creado todavía una cuenta Google puede hacerlo posteriormente en el menú **Ajustes**.

#### Cuenta de correo electrónico

Si no utiliza Gmail para su correo electrónico, debe registrar su tablet en su servidor de correo. Se admiten servidores de correo POP3 e IMAP4.

#### Cuenta Microsoft Exchange

Para sincronizar los contactos, el calendario, las tareas y los mensajes de correo electrónico con Microsoft Outlook™, necesita una cuenta de Microsoft Exchange.

En Internet se ofrecen otros servicios que puede cargar en su tablet y configurar una cuenta, p. ej. para el uso común de directorios de imágenes o música en varios aparatos o para la sincronización de sus datos de contacto con el centro de correo electrónico de su proveedor.

| fi |  | • | Para poder registrar su tablet debe tener configurada ya una cuenta de correo electrónico o Microsoft Exchange.                                                                                                    |
|----|--|---|----------------------------------------------------------------------------------------------------|
|    |  | • | Puede configurar una cuenta Google a través de <u>www.google.com</u> o directa-<br>mente en la tablet.                                                                                                    |
|    |  | * | Para registrar su tablet en una cuenta necesita información sobre el servicio que<br>utiliza la cuenta, p. ej. la dirección del servidor, la identificación y una contraseña.<br>La tablet debe poder establecer una conexión de Internet a través de Wi-Fi. |
|    |  | * | Puede aceptar la guía telefónica y los datos de contacto de otros teléfonos Gigaset con Gigaset QuickSync o por medio de una transferencia de la agenda del teléfono a través de vCards ( $\rightarrow$ p. 57).                                              |

# Configurar la cuenta de Google

▶ 🗰 Página de aplicación ▶ 🔜 Ajustes ▶ 🕂 Añadir cuenta ▶ ጸ Google.

Puede registrar su tablet en una cuenta ya existente o crear una nueva.

#### Utilizar una cuenta existente

- > Introduzca la dirección de correo electrónico y la contraseña de su cuenta Google.
- Antes de registrar su tablet lea las condiciones de uso de Google y Google Play™ o la declaración de protección de datos, determinando si desea recibir ofertas de Google Play.
- Registrar la tablet en una cuenta Google.

#### Crear una nueva cuenta

Un asistente le guiará paso a paso para la configuración. Se realizan los siguientes ajustes:

- Nombre de usuario o dirección de Gmail que se desea y su contraseña.
- Pregunta personal de seguridad (si ha olvidado su contraseña de Gmail) y una dirección de correo electrónico alternativa para recibir una nueva contraseña.
- Para otros servicios de Google: Registro en Google+™, configuración para sus compras en Google Play™, uso de los datos de la ubicación, almacenamiento de los datos de su tablet a través de Google.
- ► Infórmese sobre las condiciones de uso de Google y Google Play<sup>™</sup> y las condiciones de protección de datos antes de confirmar la configuración de la cuenta.

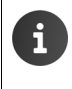

#### Google Wallet

Cuando desee comprar aplicaciones para Android, juegos, películas o libros en Google Play™ Store de pago, debe guardar los datos de su tarjeta de crédito.

# Añadir dirección de correo electrónico o de Microsoft Exchange

- ▶ 🐽 Página de aplicación ▶ 📑 Ajustes ▶ CUENTAS: + Añadir cuenta.
- Seleccionar el tipo de cuenta: Pulse en Orreo o Correo o Correo de trabajo.
- Introducir información sobre la cuenta: Introduzca la Dirección de correo electrónico y la Contraseña. Siguiente.

Se comprueba el acceso al servidor. En función de la cuenta, pueden solicitarse otros datos. Si todo es correcto, la cuenta se registra en la lista. Si no lo es, se mostrará un mensaje de error y podrá comprobar nuevamente sus ajustes.

Información completa sobre las cuentas de correo electrónico -> p. 43.

Cuentas y sincronización

# Ajustes de seguridad

Dispone de las siguientes posibilidades:

- Utilizar conexión segura (SSL)
- > Desconectar la conexión segura (no recomendado)

En una conexión segura, el cliente (la tablet) identifica el servidor mediante sus certificados. Puede cargar e instalar en la tablet los certificados de cliente necesarios para acceder a su servidor (→ p. 30).

Puede seleccionar Aceptar todos los certificados SSL o certificados individuales.

# Modificar los ajustes de la cuenta

📖 Página de aplicación 🕨 🔜 Ajustes 🕨 CUENTAS: 🥯 Correo o 8 Google. Se muestran las cuentas va configuradas. Correo Seleccione una cuenta. Ajustes de la cuenta. CUENTAS Si existen varias cuentas del tipo seleccionado (p. ej. correo electrónico): mvmail@gmail.com Sincronización activa Seleccione la cuenta o General, si desea que los ajustes se utilizen para todas las cuentas. Ajustes de la cuenta Frecuencia de sincronización, notificaciones, etc. Se muestra la configuración actual. Pulse en un registro para modificar la

# Sincronizar cuentas

configuración.

Durante la sincronización se intercambia información entre su tablet y las aplicaciones en otros aparatos, p. ej. con el gestor de correo de su ordenador, con la lista de contactos de su teléfono móvil, con el calendario de su cuenta de Google en Internet. En algunas cuentas, la sincronización se produce en ambos sentidos. Sólo tiene que mantener sus datos en un lugar,

ya que mediante la sincronización se mantendrán actualizados todos los demás aparatos. Otras cuentas sólo aceptan la sincronización en un sentido, p. ej. para mantener actualizada la información de su tablet.

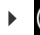

Página de aplicación 🕨 🚉 Ajustes 🕨 CUENTAS: 🥯 Correo o 🐰 Google.

Se muestran las cuentas ya configuradas. Un símbolo indica si una cuenta se sincronizará automáticamente.

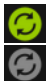

Se sincroniza parte o toda la información de la cuenta.

La cuenta no se sincroniza automáticamente.

# Sincronizar manualmente la información

▶ Seleccionar cuenta. ▶ ■ Menú contextual ▶ Sincronizar ahora.

## Modificar la configuración de sincronización para cuentas Google

 Pulsar sobre la cuenta. Se visualiza una lista con la información que puede sincronizarse para esta cuenta.
 Activar/desactivar los elementos que deben tenerse en cuenta para la sincronización.

La desactivación de un elemento no borra la información de su tablet, sólo bloquea su sincronización.

## Borrar una cuenta

Puede eliminar una cuenta y todas las informaciones enlazadas con ella de su dispositivo, incluidos los mensajes de correo electrónico, los contactos, la configuración y otros datos.

- ▶ 🗰 Página de aplicación ▶ 🔜 Ajustes ▶ CUENTAS: 🥯 Correo o ጸ Google.

# Aceptar contactos de las agendas de teléfonos Gigaset

Puede transferir los registros de la agenda de los teléfonos Gigaset a la lista de contactos de su tablet:

- A través de Gigaset QuickSync: Para terminales inalámbricos/teléfonos Gigaset con Bluetooth, conexión USB o Ethernet
- A través de importación de vCard: Para teléfonos Gigaset IP DECT

**Requisito:** En ambos casos necesitamos una cuenta Google para sincronizar los contactos de su tablet con los de Google.

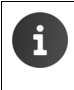

En las instrucciones de uso correspondientes de los teléfonos Gigaset respectivos figura información sobre QuickSync y la importación y exportación de datos de vCard.

## Sincronizar los contactos con Gigaset QuickSync

Gigaset QuickSync es un software para la transmisión de datos entre su teléfono Gigaset y su ordenador. Puede utilizar Gigaset QuickSync para transmitir los datos de contacto de un terminal inalámbrico o teléfono Gigaset en Google Cloud. Después puede sincronizar los contactos de su tablet Gigaset con los de Google.

- Descargar e instalar gratuitamente el programa Gigaset QuickSync. Descarga de: <u>www.gigaset.com/service</u>
- Abrir el navegador y registrarse en Gmail.
- Conectar el terminal inalámbrico/teléfono con el ordenador. ▶ Iniciar QuickSync y seleccionar el terminal desde el que desea recibir los datos de contacto. ▶ Sincronizar los contactos con Google. Los contactos se incorporan en la lista de contactos de su cuenta de Google.

En cuanto sincronice los contactos de su tablet Gigaset con la cuenta de Google, también estarán disponibles en la tablet los registros de la agenda del teléfono.

En el archivo de ayuda de Gigaset QuickSync podrá encontrar una descripción detallada.

#### Cuentas y sincronización

## Importar archivos vCard

Puede transmitir los registros de la agenda de otros teléfonos o de las aplicaciones de su ordenador hasta su tablet Gigaset. Para ello exporte primero la agenda del teléfono en formato vCard e impórtela en Gmail. Después puede sincronizar los contactos de su tablet con los de Google.

- Exportar la agenda del teléfono en formato vCard: Los teléfonos IP de Gigaset facilitan para ello la función de transferencia de la agenda del teléfono en la interfaz de usuario web. Los registros se guardan en un archivo vcf en el ordenador.
- Importar vCards: Abrir el navegador y registrarse en Gmail. En la barra de menús, a la izquierda, seleccionar Productos. Abrir Contactos. En la barra de menús, a la izquierda, seleccionar Importar contactos. Seleccionar el archivo. Importar.

En cuanto haya sincronizado los contactos de su tablet Gigaset con la cuenta de Google, los registros de la agenda de su terminal telefónico también estarán disponibles en ella.

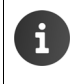

También puede copiar registros individuales en la agenda del teléfono en formato vCard desde la memoria interna o desde una tarjeta SD procedentes de la agenda de contactos de la tablet ( $\rightarrow$  p. 41).

# Servicio de atención al cliente y ayuda

¿Desea más información? Como cliente de Gigaset puede beneficiarse de nuestra amplia oferta de servicios.

Obtendrá ayuda rápidamente en las instrucciones de uso en línea y en las páginas de servicio del portal Gigaset Online en

www.gigaset.com/service

www.gigaset.com/QV830

www.gigaset.com/OV1030

o consulte los diferentes servicios seleccionando las siguientes direcciones:

Preguntas y respuestas (FAQ): Contacto: www.gigaset.com/faq www.gigaset.com/contact

# Ayuda en línea

También puede encontrar información en línea sobre su tablet en su dispositivo. En cuanto su tablet esté conectada a una red de área local inalámbrica (WLAN) y disponga de una conexión a Internet, podrá utilizar la ayuda en línea en el terminal inalámbrico.

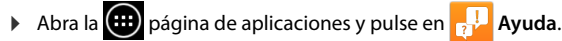

# Declaración de conformidad

Este equipo está previsto para su uso en el Espacio Económico Europeo y Suiza. Su utilización en otros países dependerá de la conformidad nacional.

Este dispositivo ha sido diseñado de acuerdo a los requerimientos del país en el que se comercializa.

Gigaset Communications GmbH declara que este equipo cumple todos los requisitos básicos y otras regulaciones aplicables en el marco de la normativa europea R&TTE 1999/5/CE.

Puede obtener una copia de la declaración de conformidad en la siguiente dirección de internet: <u>www.gigaset.com/es/service</u>

QV830 / QV831

# € 0700

QV1030

# **(** 0700 ①

Sólo para uso en interiores.

# Certificado de garantía

Sin perjuicio de las reclamaciones que presente al vendedor, se otorgará al usuario (cliente) la garantía del fabricante bajo las condiciones detalladas a continuación:

- En caso de que un dispositivo nuevo o alguno de sus componentes resulten defectuosos como consecuencia de su fabricación o de defectos en los materiales empleados dentro de un plazo de 24 meses a partir de su adquisición, Gigaset Communications Iberia S.L., discrecionalmente y de forma gratuita, reparará dicho dispositivo o lo sustituirá por otro que corresponda al estado tecnológico del dispositivo en ese momento. En cuanto a las partes sometidas a desgaste (p.ej. baterías, teclados, carcasas) esta garantía será válida durante seis meses a partir de la fecha de su adquisición.
- Esta garantía perderá su validez en caso de que el defecto del equipo se pueda atribuir al manejo indebido o al incumplimiento de la información detallada en el manual de usuario.
- Esta garantía no incluye los servicios prestados por el vendedor autorizado ni los que el cliente instale (p.ej. instalación, configuración, descargas de software). Asimismo se excluye de la garantía los manuales y cualquier software que se hayan proporcionado en un medio de datos separado.
- El recibo y la fecha de compra constituyen el comprobante para exigir el cumplimiento de la garantía. Cualquier reclamación de garantía deberá presentarse dentro de un plazo de dos meses tras haberse detectado el defecto cubierto por la garantía.
- Los dispositivos o componentes reemplazados y devueltos a Gigaset Communications Iberia S.L. volverán a ser propiedad de Gigaset Communications Iberia S.L.
- Esta garantía se aplica a nuevos dispositivos adquiridos en la Unión Europea. La garantía la concede Gigaset Communications Iberia S.L.
- Se excluirán aquellas reclamaciones que difieran de o excedan las citadas en la garantía del fabricante, siempre que no estén cubiertas por la legislación española de protección a los consumidores. Gigaset Communications Iberia S.L. no se responsabiliza de interrupciones operativas, lucro cesante ni pérdida de datos, software adicional cargado por el cliente ni de ninguna otra información, ni de cualquier daño indirecto, o que no sea previsible y típico para este tipo de contratos.

Será responsabilidad del cliente obtener una copia de seguridad de dicha información. Más allá de esta garantía, quedan excluidas cualesquiera otras responsabilidades de Gigaset Communications Iberia S.L. en relación con este dispositivo o con cualquiera de sus componentes, sin perjuicio de lo establecido en la legislación española sobre protección de los consumidores y sobre responsabilidad civil por daños causados por productos defectuosos, y siempre que no medie dolo o culpa grave de Gigaset Communications Iberia S.L.

- La duración de la garantía no se extenderá en virtud de los servicios prestados según las condiciones de garantía.
- Gigaset Communications Iberia S.L. se reserva el derecho de cobrarle al cliente el reemplazo
  o la reparación en caso de que el defecto no esté cubierto por la garantía, siempre que el
  cliente haya sido informado previamente de esta circunstancia.
- Las normas antes mencionadas no suponen ninguna exigencia de inversión de la carga de la prueba en detrimento del cliente.
- ◆ Para solicitar el cumplimiento de esta garantía, contacte con Gigaset Communications Iberia S.L. (Servicio de atención al cliente y ayuda, → p. 59).

# Medio ambiente

## Nuestra política medioambiental

Gigaset Communications GmbH asume su responsabilidad social y se compromete a contribuir a la mejora de nuestro mundo. Nuestras ideas, nuestras tecnologías y nuestras acciones están al servicio de las personas, de la sociedad y del medio ambiente. El objetivo de nuestra actividad internacional es la garantía permanente de los medios de subsistencia de las personas. Admitimos la responsabilidad por nuestros productos, que abarca toda la vida de los mismos. Ya en la fase de planificación de los productos y de los procesos se valoran sus efectos medioambientales, incluyendo su fabricación, el aprovisionamiento, la distribución, la utilización, el soporte y servicio técnico y la eliminación.

Encontrará más información en Internet sobre nuestros productos y procesos, respetuosos con el medio ambiente, en <u>www.gigaset.com</u>.

#### Sistema de gestión medioambiental

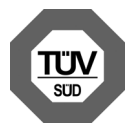

Gigaset Communications GmbH dispone de la certificación según las normas internacionales ISO 14001 e ISO 9001.

ISO 14001 (Medio ambiente): certificado desde septiembre de 2007 por TÜV SÜD Management Service GmbH.

**ISO 9001 (Calidad):** certificado desde 17/02/1994 por TÜV Süd Management Service GmbH.

## Eliminación de residuos

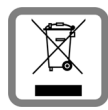

Los productos marcados con el símbolo del contenedor tachado están regulados por la Directiva europea 2002/96/CE.

La eliminación adecuada y la recogida separada de los dispositivos antiguos favorecen la prevención de graves daños ambientales y de salud. Este es un requisito para la reutilización y el reciclado de dispositivos eléctricos y electrónicos usados.

El servicio municipal de recogida de residuos o el distribuidor especializado donde haya adquirido el producto le proporcionarán información sobre la eliminación de los aparatos que desee desechar.

# Anexo

# Mantenimiento

Limpie la tablet con un paño húmedo (sin disolventes) o con un paño antiestático. No utilice disolventes ni paños de microfibra.

No utilice en ningún caso un paño seco: existe peligro de que se forme carga estática.

En algunos casos infrecuentes, el contacto del dispositivo con determinadas sustancias químicas puede provocar alteraciones en su superficie exterior. A causa del gran número de productos químicos existentes en el mercado no han podido realizarse pruebas con todos ellos.

Los pequeños daños en las superficies con acabado de alto brillo pueden eliminarse cuidadosamente con productos de limpieza específicos para las pantallas de los teléfonos móviles.

# Contacto con líquidos 🖄

Si el dispositivo entrase en contacto con algún líquido:

- Desconéctelo inmediatamente de la red eléctrica (si está enchufado).
- 2 Deje que todo el líquido salga del interior.
- 3 Seque el equipo de forma minuciosa.
- A continuación, déjelo en un lugar seco y cálido al menos durante 72 horas (nunca en microondas, hornos u otros dispositivos similares).
- 5 Vuelva a conectar el dispositivo sólo cuando esté seco.

Una vez totalmente seco, en la mayoría de los casos se puede volver a poner en funcionamiento.

# Características técnicas

## Batería

Tecnología: Polímero de litio Voltaje: 3,7 V Capacidad: 9000 mAh

## Autonomía/tiempo de carga

La autonomía de su Gigaset depende de la capacidad y de la antigüedad de la batería, así como del régimen de uso por parte del usuario. (Todos los tiempos indicados son tiempos máximos.)

| Autonomía en reposo (espera) (horas)* | hasta 620 |
|---------------------------------------|-----------|
| Autonomía en uso (horas)              | hasta 10  |
| Tiempo de carga (horas)               | hasta 9   |

\*La autonomía varía en función del tipo y de la duración del uso de la conexión de datos.

## Indicaciones sobre la conexión USB

La batería no puede recargarse mediante la conexión USB de un ordenador debido a la reducida corriente de carga que suministran dichos puertos. Utilice el cargador suministrado.

## Especificaciones técnicas generales

#### Wi-Fi

| Banda de frecuencias de trabajo | 2400–2484 MHz (ISM Band)                                                               |
|---------------------------------|----------------------------------------------------------------------------------------|
| Potencia de transmisión         | máx. 100 mW EIRP                                                                       |
| Número de canales               | 13                                                                                     |
| Normas                          | IEEE 802.11 b/g/n                                                                      |
| Velocidad de transmisión        | IEEE 802.11b: máx. 11 Mb/s<br>IEEE 802.11g: máx. 54 Mb/s<br>IEEE 802.11n: máx. 65 Mb/s |

#### Bluetooth

| Banda de frecuencias    | 2402-2480 Mhz          |
|-------------------------|------------------------|
| Potencia de transmisión | 4 mW, potencia de pico |

# **Open Source Software**

# Generalidades

Su equipo Gigaset incluye software de código abierto que está sujeto a diferentes condiciones de licencia. La concesión de derechos de uso referentes al software de código abierto que vayan más allá del funcionamiento del equipo en la forma producida por Gigaset Communications GmbH se regula en las condiciones de licencia correspondientes al mismo.

Encontrará los pormenores en:

Página de aplicaciones
 Ajustes
 Información del tablet
 Información legal
 Licencias de código abierto

# Observaciones sobre licencias y derechos de autor

Su equipo incorpora software de código abierto que está sujeto a la licencia GNU General Public License (GPL) o a la licencia GNU Library / Lesser General Public License (LGPL). Las condiciones de estas licencias se reproducen en su versión original al final de este documento. El código fuente correspondiente se puede descargar en la dirección de Internet <u>www.gigaset.com/opensource</u>. En los tres años posteriores a la adquisición del producto también se podrá solicitar el citado código fuente a Gigaset Communications GmbH a precio de coste. Para ello, utilice las opciones de contacto indicadas en <u>www.gigaset.com/service</u>.

Su equipo incorpora software de código abierto que está sujeto a la licencia Common Public License. El código fuente correspondiente se puede descargar en la dirección de Internet <u>www.gigaset.com/opensource</u>. El citado código fuente también puede solicitarse a Gigaset Communications GmbH. Para ello, utilice las opciones de contacto indicadas en <u>www.gigaset.com/service</u>.

Su equipo Gigaset incorpora el software Fraunhofer FDK AAC Codec Library para Android. El código fuente correspondiente se puede descargar en la dirección de Internet <u>www.gigaset.com/opensource</u>.

# Α

| Acceso rápido a funciones/aplicaciones18 |
|------------------------------------------|
| Administrador de dispositivos            |
| Ahorrar energía 28                       |
| Ajustar el idioma 11, 24                 |
| Aiustar tamaño de texto                  |
| Aiustes                                  |
| Menú 23                                  |
| Aiustes de proxy para conexiones         |
| Wi-Fi 33                                 |
|                                          |
| Anliención                               |
| Abrir al manú aspacífica                 |
| Abril el menu especifico                 |
|                                          |
| Descargar                                |
| Desinstalar                              |
| Detener                                  |
| Mostrar la última abierta4               |
| Origen desconocido53                     |
| Aplicación de ayuda en el terminal       |
| inalámbrico                              |
| Aplicaciones                             |
| Ajustes                                  |
| Ayuda                                    |
| Búsqueda                                 |
| Contactos                                |
| Descargas 51                             |
| F-mail 43                                |
| Δnn                                      |
| Conjara la nágina de inicio 19           |
| Eliminar de négine configurable          |
| Eliminal de pagina configurable          |
|                                          |
| Archivo vcf                              |
| Arrastrar un objeto14                    |
| Asistente de instalación11               |
| Audición                                 |
| Evitar pérdida8                          |
| Autonomía                                |
| Autonomía de la tablet63                 |
| Ayuda en línea                           |
| Ayudas para el manejo                    |
| R                                        |
|                                          |
| Barra de desplazamiento                  |
| Barra de estado                          |
| Iconos                                   |

| Barra de opciones                       | , |
|-----------------------------------------|---|
| Ocultar                                 | 5 |
| Batería                                 |   |
| Cargar 9                                | ) |
| Estado de carga 35                      | , |
| Incrementar la autonomía 28             | 3 |
| Mostrar detalles del estado de carga 35 | , |
| Bloqueo de pantalla 29                  | ) |
| Con dibujo 22                           | 2 |
| Con muestra 29                          | ) |
| Con PIN 22, 30                          | ) |
| Configurar                              | ) |
| Eliminar                                | 2 |
| por reconocimiento de rostro 29         | ) |
| Brillo 25                               | , |
| Buscar 52                               | 2 |
| Búsqueda de Google 52                   | 2 |
|                                         |   |

# С

| Características técnicas                |
|-----------------------------------------|
| Conectar la estación base 58            |
| Certificado 30                          |
| Activar/desactivar                      |
| Borrar                                  |
| Instalar desde tarjeta SD 31            |
| Mostrar lista 31                        |
| Certificado CA 31                       |
| Certificado de garantía 60              |
| Certificado del cliente 31              |
| Certificado X.509 31                    |
| Conformidad 59                          |
| Consumo de energía frente a potencia 28 |
| Contacto                                |
| Añadir a un grupo 41                    |
| Añadir imagen 39                        |
| Buscar                                  |
| Compartir 42                            |
| Crear 38                                |
| Crear grupo 40                          |
| Cuenta                                  |
| Editar favoritos 40                     |
| En cuenta de Google                     |
| Importar 41                             |
| Introducir número de teléfono 39        |
| Local                                   |
| Otras informaciones                     |
| Pertenencia a la organización           |
| Separar 42                              |

| Contacto con líquidos62                |
|----------------------------------------|
| Contactos                              |
| Administrar localmente                 |
| Importar desde tarjeta SD              |
| Unir                                   |
| Contactos locales                      |
| Contenido de la caja9                  |
| Corregir errores                       |
| Crear un perfil propio                 |
| Cuenta                                 |
| Ajustes para la seguridad              |
| Borrar                                 |
| Identificación para sincronización 56  |
| Sincronizar                            |
| Sincronizar manualmente56              |
| Visualizar configuraciones             |
| Cuenta de correo electrónico           |
| Sincronizar                            |
| Cuenta de e-mail                       |
| Borrar                                 |
| Configurar                             |
| Estándar para mensaies salientes 43    |
| Modificar aiustes 44                   |
| Cuenta de Google                       |
| Contactos                              |
| Cuenta de Microsoft Exchange           |
| Sincronizar                            |
| Cuenta Google                          |
| Configurar                             |
| Registrar                              |
| Cuenta Microsoft Exchange              |
| Cuentas                                |
| Cuidados del dispositivo               |
| 24.444.65 42. 4.5955.47011111111111102 |

# D

| Declaración de conformidad59       |
|------------------------------------|
| Desarrollo del enlace 50           |
| Descarga51                         |
| Borrar                             |
| Mostrar                            |
| Descargar archivo desde Internet51 |
| Deslizar el dedo 15                |
| Despertador                        |
| Volumen24                          |
| Dibujo, bloqueo de pantalla 22     |
| Diccionario personal               |
| Dirección estándar para            |
| mensajes salientes                 |
| Dirección IP                       |
| Dirección Wi-Fi-MAC35              |
|                                    |

# Ε

| Eliminación de residuos61E-mail.43Ajustes.43Dirección del receptor46Editar varios47Enviar.46Escribir.46Leer45Marcar como no leído.45Notificación en la página de estado44Responder.45 |
|----------------------------------------------------------------------------------------------------|
| Respuesta corta                                                                                                    |
| Transmitir                                                                                                    |
| Fnlace 49                                                                                                    |
| Equipos médicos                                                                                                    |
| Espacio de memoria                                                                                                    |
| Disponibilidad 35                                                                                                    |
|                                                                                                    |
| Ocupación                                                                                                    |
| Establecer motor de busqueda                                                                                                    |
| Estación base                                                                                                    |
| Conectar a una centralita                                                                                                    |
| Estado de la tablet                                                                                                    |
| Explorador                                                                                                    |
| Comportamiento de zoom                                                                                                    |
| Desarrollo del enlace                                                                                                    |
| Enlace                                                                                                    |
| Establecer marcador                                                                                                    |
| Establecer página de inicio                                                                                                    |
| Ocultar barra de opciones 48                                                                                                    |
| Opciones de visualización                                                                                                    |
| Registro                                                                                                    |
| F                                                                                                    |
| Fouritar 40                                                                                                    |
| Fecha                                                                                                    |
| Ajustar                                                                                                    |

| Ajustar                            |
|------------------------------------|
| Ajuste automático 26               |
| Fondo para páginas de inicio 25    |
| Fondos Live 25                     |
| Formato de fecha 27                |
| Formato de hora, 24 horas 27       |
| Formatos de archivos, admitidos 51 |
| Fuente de alimentación 8           |
| Funciones de manejo de la pantalla |
| táctil 14                          |

# G

| Gigaset QuickSync                 | 57 |
|-----------------------------------|----|
| GNU General Public License (GPL)  |    |
| English                           | 70 |
| GNU Lesser General Public License |    |
| (LGPL), English                   | 70 |
| Google Play Store                 | 52 |
| $Google+^{m}$ 11,                 | 55 |
| GPL                               | 64 |
| Grupo de contactos                | 40 |

#### H H

| Hora              |
|-------------------|
| Ajuste automático |
| Ajuste manual 27  |
| Horario de verano |
| Huso horario      |
| Automático27      |
| Seleccionar       |

# I

| Iluminación de fondo28               |
|--------------------------------------|
| Imagen                               |
| Descargar desde página web 51        |
| Formatos de archivos51               |
| Imágenes de fondo 25                 |
| Indicaciones de seguridad8           |
| Información de servicio35            |
| Información sobre la tablet35        |
| Iniciar                              |
| Asistente de instalación11           |
| Instalar el certificado de CA31      |
| Instalar el certificado de cliente31 |
| Intercambio de datos                 |
| Mac                                  |
| Windows                              |
| Introducir caracteres especiales15   |
| Introducir diéresis16                |
| Introducir letras especiales16       |
| Introducir signos diacríticos16      |
|                                      |

## L

| Licencias de código abierto | 35 |
|-----------------------------|----|
| License                     |    |
| GPL                         | 70 |
| LGPL                        | 70 |
| Líquidos                    | 62 |

| Lista de contactos        |
|---------------------------|
| Buscar 38                 |
| Filtrar                   |
| Opciones de visualización |
| Orden de clasificación    |
| Vistas                    |
| Visualización de nombres  |

# Μ

| Mac, intercambio de datos 4<br>Marcador  | 1 |
|------------------------------------------|---|
| Crear un enlace en la nágina de inicio 4 | 9 |
| Establecer para página web               | a |
|                                          | 0 |
|                                          | 9 |
| Mayúsculas/minúsculas 1                  | 5 |
| Medio ambiente 6                         | 1 |
| Menú de aplicaciones, véase Páginas      |   |
| de aplicaciones                          |   |
| Método de seguridad para Wi-Fi 3         | 3 |
| Minúsculas/mayúsculas 1                  | 5 |
| Mostrar páginas de inicio                | 4 |
| Muestra, bloqueo de pantalla 2           | 9 |
| Música                                   |   |
| Formatos de archivos 5                   | 1 |
| Volumen 24                               | 4 |
|                                          |   |

# Ν

| <br><br>• | 47<br>47                              |
|-----------|---------------------------------------|
|           |                                       |
|           | 24                                    |
| <br>•     | 35                                    |
| <br>•     | 35                                    |
| <br>•     | 35                                    |
|           |                                       |
| <br>•     | 39                                    |
| · · · ·   | · · · · · · · · · · · · · · · · · · · |

# ο

| Open Source Software |  | 64, 70 |
|----------------------|--|--------|
|----------------------|--|--------|

## Ρ

| Página configurable                 |    |
|-------------------------------------|----|
| Eliminar aplicación/función 1       | 18 |
| Página de estado 1                  | 19 |
| Abrir/cerrar 1                      | 19 |
| Página de inicio 1                  | 17 |
| Configurar                          | 18 |
| Crear desde marcador del explorador | 19 |
| Enlace con marcador                 | 49 |
| Fondo                               | 25 |

| Página propia                            |
|------------------------------------------|
| Eliminar anlicación/función 18           |
| Página web                               |
| Abrir 47                                 |
| Actualizar 48                            |
| Buscar 47                                |
| Información sobre 48                     |
| Leer offline 48                          |
| Opciones de visualización 48             |
| Resumen de náginas                       |
| Tamaño de letra mínimo 40                |
| Versión del escritorio                   |
| Páginas de anlicaciones 21               |
| Pantalla                                 |
| Aiustar al brillo                        |
| Enconder/anagar 22                       |
| Circe automáticamente                    |
|                                          |
|                                          |
| Touto más grando                         |
| Dentalla fracturada                      |
| Pantalla fracturaud                      |
| Partialia lactil, funciones de manejo 14 |
|                                          |
| Permitir/impedir scripts                 |
| Pliv, bioqueo de pantalia                |
| Protencia frente a consumo de energia28  |
| Proveedores de e-mail                    |
| Puesta en servicio, tablet               |
| Puisar un objeto 14                      |

# R

| Reconocimiento de rostro, bloqueo de par | nta- |
|------------------------------------------|------|
| lla                                      | . 29 |
| Red privada virtual, véase VPN           |      |
| Respuesta corta a e-mails                | . 46 |
| Restablecer                              |      |
| Tablet                                   | . 28 |
| Revisión ortográfica                     | . 26 |
|                                          |      |

# S

| Sensor de proximidad 22                    |
|--------------------------------------------|
| Servicio de atención al cliente y ayuda 59 |
| Sincronización                             |
| Manual                                     |
| Sincronización con cloud12                 |
| Sincronizar los contactos de Google12      |
| SSID                                       |
| SSID de red                                |

# Т

| Tablet                        |     |
|-------------------------------|-----|
| Encender/apagar               | 14  |
| Estado                        | 35  |
| Información                   | 35  |
| Manejo                        | 14  |
| Modificar ajustes             | 23  |
| Puesta en servicio            | . 9 |
| Restablecer                   | 28  |
| Tamaño de letra mínimo        | 49  |
| Tamaño de texto               | 26  |
| Para texto en aplicaciones    | 25  |
| Teclado                       | 15  |
| Adaptar                       | 26  |
| Tiempo de carga de la tablet  | 63  |
| Tiempo de reacción para toque | 26  |
| Tocar un objeto               | 14  |
| Tono de llamada               |     |
| Volumen                       | 24  |
| Tonos del sistema             | 25  |
|                               |     |

#### V vCard

| vCard                              |
|------------------------------------|
| Cargar en la lista de contactos 58 |
| Exportar 58                        |
| Versión de Android 35              |
| Versión de kernel 35               |
| Versión del hardware 35            |
| Versión del software 35            |
| Vídeo, formatos de archivo 51      |
| Volumen 24                         |
| Despertador 24                     |
| Medios 24                          |
| Modificar temporalmente 24         |
| Música                             |
| Notificaciones                     |
| Tono de llamada                    |
| VPN                                |
| Borrar                             |
| Configurar                         |
| Editar ajustes 34                  |
| Establecer conexión 34             |
| VPN (Virtual Private Network) 34   |
|                                    |

| W                               |
|---------------------------------|
| WEP                             |
| Widget                          |
| Wi-Fi                           |
| Activar/desactivar              |
| Ajustes de proxy33              |
| Añadir manualmente              |
| Conectar                        |
| Configuración avanzada          |
| Desactivar automáticamente 33   |
| Establecer conexión             |
| Información 33                  |
| Método de seguridad 33          |
| Notificación 33                 |
| Windows, intercambio de datos41 |
| WPA/WPA2 PSK                    |
| Z                               |
| Zoom                            |

# **Open Source Software – Licence texts**

#### GNU GENERAL PUBLIC LICENSE

Version 2, June 1991 Copyright<sup>©</sup> 1989, 1991 Free Software Foundation, Inc., 51 Franklin Street, Fifth Floor, Boston, MA 02110-1301 USA Everyone is permitted to copy and distribute verbatim copies of this license document, but changing it is not allowed.

#### Preamble

The licenses for most software are designed to take away your freedom to share and change it. By contrast, the GNU General Public License is intended to guarantee your freedom to share and change free software-to make sure the software is free for all its users. This General Public License applies to most of the Free Software Foundation's software and to any other program whose authors commit to using it. (Some other Free Software Foundation software is covered by the GNU Lesser General Public License instead.) You can apply it to your programs, too.

When we speak of free software, we are referring to freedom, not price. Our General Public Licenses are designed to make sure that you have the freedom to distribute copies of free software (and charge for this service if you wish), that you receive source code or can get it if you want it, that you can change the software or use pieces of it in new free programs; and that you know you can do these things.

To protect your rights, we need to make restrictions that forbid anyone to deny you these rights or to ask you to surrender the rights. These restrictions translate to certain responsibilities for you if you distribute copies of the software, or if you modify it.

For example, if you distribute copies of such a program, whether gratis or for a fee, you must give the recipients all the rights that you have. You must make sure that they, too, receive or can get the source code. And you must show them these terms so they know their rights.

We protect your rights with two steps: (1) copyright the software, and (2) offer you this license which gives you legal permission to copy, distribute and/or modify the software.

Also, for each author's protection and ours, we want to make certain that everyone understands that there is no warranty for this free software. If the software is modified by someone else and passed on, we want its recipients to know that what they have is not the original, so that any problems introduced by others will not reflect on the original authors' reputations.

Finally, any free program is threatened constantly by software patents. We wish to avoid the danger that redistributors of a free program will individually obtain patent licenses, in effect making the program proprietary. To prevent this, we have made it clear that any patent must be licensed for everyone's free use or not licensed at all.

The precise terms and conditions for copying, distribution and modification follow.

#### TERMS AND CONDITIONS FOR COPYING, DISTRIBUTION AND MODIFICATION

0. This License applies to any program or other work which contains a notice placed by the copyright holder saying it may be distributed under the terms of this General Public License. The "Program", below, refers to any such program or work, and a "work based on the Program" means either the Program or any derivative work under copyright law: that is to say, a work containing the Program or a portion of it, either verbatim or with modifications and/or translated into another language. (Hereinafter, translation is included without limitation in the term "modification".) Each licensee is addressed as "you".

Activities other than copying, distribution and modification are not covered by this License; they are outside its scope. The act of running the Program is not restricted, and the output from the Program is covered only if its contents constitute a work based on the Program (independent of having been made by running the Program). Whether that is true depends on what the Program does.

You may copy and distribute verbatim copies of the Program's source code as you receive it, in any medium, provided that
you conspicuously and appropriately publish on each copy an appropriate copyright notice and disclaimer of warranty; keep
intact all the notices that refer to this License and to the absence of any warranty; and give any other recipients of the Program
a copy of this License along with the Program.

You may charge a fee for the physical act of transferring a copy, and you may at your option offer warranty protection in exchange for a fee.
2. You may modify your copy or copies of the Program or any portion of it, thus forming a work based on the Program, and copy and distribute such modifications or work under the terms of Section 1 above, provided that you also meet all of these conditions:

a) You must cause the modified files to carry prominent notices stating that you changed the files and the date of any change.

b) You must cause any work that you distribute or publish, that in whole or in part contains or is derived from the Program or any part thereof, to be licensed as a whole at no charge to all third parties under the terms of this License.

c) If the modified program normally reads commands interactively when run, you must cause it, when started running for such interactive use in the most ordinary way, to print or display an announcement including an appropriate copyright notice and a notice that there is no warranty (or else, saying that you provide a warranty) and that users may redistribute the program under these conditions, and telling the user how to view a copy of this License. (Exception: if the Program itself is interactive but does not normally print such an announcement, your work based on the Program is not required to print an announcement.)

These requirements apply to the modified work as a whole. If identifiable sections of that work are not derived from the Program, and can be reasonably considered independent and separate works in themselves, then this License, and its terms, do not apply to those sections when you distribute them as separate works. But when you distribute the same sections as part of a whole which is a work based on the Program, the distribution of the whole must be on the terms of this License, whose permissions for other licensees extend to the entire whole, and thus to each and every part regardless of who wrote it.

Thus, it is not the intent of this section to claim rights or contest your rights to work written entirely by you; rather, the intent is to exercise the right to control the distribution of derivative or collective works based on the Program.

In addition, mere aggregation of another work not based on the Program with the Program (or with a work based on the Program) on a volume of a storage or distribution medium does not bring the other work under the scope of this License.

3. You may copy and distribute the Program (or a work based on it, under Section 2) in object code or executable form under the terms of Sections 1 and 2 above provided that you also do one of the following:

a) Accompany it with the complete corresponding machine-readable source code, which must be distributed under the terms
of Sections 1 and 2 above on a medium customarily used for software interchange; or,

b) Accompany it with a written offer, valid for at least three years, to give any third party, for a charge no more than your cost of physically performing source distribution, a complete machine-readable copy of the corresponding source code, to be distributed under the terms of Sections 1 and 2 above on a medium customarily used for software interchange; or,

c) Accompany it with the information you received as to the offer to distribute corresponding source code. (This alternative is allowed only for noncommercial distribution and only if you received the program in object code or executable form with such an offer, in accord with Subsection b above.)

The source code for a work means the preferred form of the work for making modifications to it. For an executable work, complete source code means all the source code for all modules it contains, plus any associated interface definition files, plus the scripts used to control compilation and installation of the executable. However, as a special exception, the source code distributed need not include anything that is normally distributed (in either source or binary form) with the major components (compiler, kernel, and so on) of the operating system on which the executable runs, unless that component itself accompanies the executable.

If distribution of executable or object code is made by offering access to copy from a designated place, then offering equivalent access to copy the source code from the same place counts as distribution of the source code, even though third parties are not compelled to copy the source along with the object code.

4. You may not copy, modify, sublicense, or distribute the Program except as expressly provided under this License. Any attempt otherwise to copy, modify, sublicense or distribute the Program is void, and will automatically terminate your rights under this License. However, parties who have received copies, or rights, from you under this License will not have their licenses terminated so long as such parties remain in full compliance.

5. You are not required to accept this License, since you have not signed it. However, nothing else grants you permission to modify or distribute the Program or its derivative works. These actions are prohibited by law if you do not accept this License. Therefore, by modifying or distributing the Program (or any work based on the Program), you indicate your acceptance of this License to do so, and all its terms and conditions for copying, distributing or modifying the Program or works based on it.

6. Each time you redistribute the Program (or any work based on the Program), the recipient automatically receives a license from the original licensor to copy, distribute or modify the Program subject to these terms and conditions. You may not impose any further restrictions on the recipients' exercise of the rights granted herein. You are not responsible for enforcing compliance by third parties to this License.

7. If, as a consequence of a court judgment or allegation of patent infringement or for any other reason (not limited to patent issues), conditions are imposed on you (whether by court order, agreement or otherwise) that contradict the conditions of this License, they do not excuse you from the conditions of this License. If you cannot distribute so as to satisfy simultaneously your obligations under this License and any other pertinent obligations, then as a consequence you may not distribute the Program at all. For example, if a patent license would not permit royalty-free redistribution of the Program by all those who receive copies directly or indirectly through you, then the only way you could satisfy both it and this License would be to refrain entirely from distribution of the Program.

If any portion of this section is held invalid or unenforceable under any particular circumstance, the balance of the section is intended to apply and the section as a whole is intended to apply in other circumstances.

It is not the purpose of this section to induce you to infringe any patents or other property right claims or to contest validity of any such claims; this section has the sole purpose of protecting the integrity of the free software distribution system, which is implemented by public license practices. Many people have made generous contributions to the wide range of software distributed through that system in reliance on consistent application of that system; it is up to the author/donor to decide if he or she is willing to distribute software through any other system and a licensee cannot impose that choice.

This section is intended to make thoroughly clear what is believed to be a consequence of the rest of this License.

8. If the distribution and/or use of the Program is restricted in certain countries either by patents or by copyrighted interfaces, the original copyright holder who places the Program under this License may add an explicit geographical distribution limitation excluding those countries, so that distribution is permitted only in or among countries not thus excluded. In such case, this License incorporates the limitation as if written in the body of this License.

The Free Software Foundation may publish revised and/or new versions of the General Public License from time to time. Such new versions will be similar in spirit to the present version, but may differ in detail to address new problems or concerns.

Each version is given a distinguishing version number. If the Program specifies a version number of this License which applies to it and "any later version", you have the option of following the terms and conditions either of that version or of any later version published by the Free Software Foundation. If the Program does not specify a version number of this License, you may choose any version ever published by the Free Software Foundation.

10. If you wish to incorporate parts of the Program into other free programs whose distribution conditions are different, write to the author to ask for permission. For software which is copyrighted by the Free Software Foundation, write to the Free Software Foundation; we sometimes make exceptions for this. Our decision will be guided by the two goals of preserving the free status of all derivatives of our free software and of promoting the sharing and reuse of software generally.

### NO WARRANTY

11. BECAUSE THE PROGRAM IS LICENSED FREE OF CHARGE, THERE IS NO WARRANTY FOR THE PROGRAM, TO THE EXTENT PERMITTED BY APPLICABLE LAW. EXCEPT WHEN OTHERWISE STATED IN WRITING THE COPYRIGHT HOLDERS AND/OR OTHER PARTIES PROVIDE THE PROGRAM "AS IS" WITHOUT WARRANTY OF ANY KIND, EITHER EXPRESSED OR IMPLIED, INCLUDING, BUT NOT LIMITED TO, THE IMPLIED WARRANTIES OF MERCHANTABILITY AND FITNESS FOR A PARTICULAR PURPOSE. THE ENTIRE RISK AS TO THE QUALITY AND PERFORMANCE OF THE PROGRAM IS WITH YOU. SHOULD THE PROGRAM PROVE DEFECTIVE, YOU ASSUME THE COST OF ALL NECES-SARY SERVICING, REPAIR OR CORRECTION.

12. IN NO EVENT UNLESS REQUIRED BY APPLICABLE LAW OR AGREED TO IN WRITING WILL ANY COPYRIGHT HOLDER, OR ANY OTHER PARTY WHO MAY MODIFY AND/OR REDISTRIBUTE THE PROGRAM AS PERMITTED ABOVE, BE LIABLE TO YOU FOR DAMAGES, INCLUDING ANY GENERAL, SPECIAL, INCIDENTAL OR CONSEQUENTIAL DAMAGES ARISING OUT OF THE USE OR INABILITY TO USE THE PROGRAM (INCLUDING BUT NOT LIMITED TO LOSS OF DATA OR DATA BEING RENDERED INACCURATE OR LOSSES SUSTAINED BY YOU OR THIRD PARTIES OR A FAILURE OF THE PROGRAM TO OPERATE WITH ANY OTHER PROGRAMS), EVEN IF SUCH HOLDER OR OTHER PARTY HAS BEEN ADVISED OF THE POSSIBILITY OF SUCH DAMAGES.

END OF TERMS AND CONDITIONS

#### How to Apply These Terms to Your New Programs

If you develop a new program, and you want it to be of the greatest possible use to the public, the best way to achieve this is to make it free software which everyone can redistribute and change under these terms.

To do so, attach the following notices to the program. It is safest to attach them to the start of each source file to most effectively convey the exclusion of warranty; and each file should have at least the "copyright" line and a pointer to where the full notice is found.

<one line to give the program's name and a brief idea of what it does.> Copyright<sup>©</sup> <year> <name of author>

This program is free software; you can redistribute it and/or modify it under the terms of the GNU General Public License as published by the Free Software Foundation; either version 2 of the License, or (at your option) any later version.

This program is distributed in the hope that it will be useful, but WITHOUT ANY WARRANTY; without even the implied warranty of MERCHANTABILITY or FITNESS FOR A PARTICULAR PURPOSE. See the GNU General Public License for more details.

You should have received a copy of the GNU General Public License along with this program; if not, write to the Free Software Foundation, Inc., 51 Franklin Street, Fifth Floor, Boston, MA 02110-1301 USA.

Also add information on how to contact you by electronic and paper mail.

If the program is interactive, make it output a short notice like this when it starts in an interactive mode:

Gnomovision version 69, Copyright<sup>®</sup> year name of author Gnomovision comes with ABSOLUTELY NO WARRANTY; for details type `show w'. This is free software, and you are welcome to redistribute it under certain conditions; type `show c' for details.

The hypothetical commands `show w' and `show c' should show the appropriate parts of the General Public License. Of course, the commands you use may be called something other than `show w' and `show c'; they could even be mouse-clicks or menu items--whatever suits your program.

You should also get your employer (if you work as a programmer) or your school, if any, to sign a "copyright disclaimer" for the program, if necessary. Here is a sample; alter the names:

Yoyodyne, Inc., hereby disclaims all copyright interest in the program 'Gnomovision' (which makes passes at compilers) written by James Hacker.

<signature of Ty Coon>, 1 April 1989 Ty Coon, President of Vice

This General Public License does not permit incorporating your program into proprietary programs. If your program is a subroutine library, you may consider it more useful to permit linking proprietary applications with the library. If this is what you want to do, use the GNU Lesser General Public License instead of this License.

### GNU LESSER GENERAL PUBLIC LICENSE

Version 2.1, February 1999

Copyright<sup>©</sup> 1991, 1999 Free Software Foundation, Inc. 51 Franklin Street, Fifth Floor, Boston, MA 02110-1301 USA

Everyone is permitted to copy and distribute verbatim copies of this license document, but changing it is not allowed.

[This is the first released version of the Lesser GPL. It also counts as the successor of the GNU Library Public License, version 2, hence the version number 2.1.]

#### Preamble

The licenses for most software are designed to take away your freedom to share and change it. By contrast, the GNU General Public Licenses are intended to guarantee your freedom to share and change free software--to make sure the software is free for all its users.

This license, the Lesser General Public License, applies to some specially designated software packages--typically librariesof the Free Software Foundation and other authors who decide to use it. You can use it too, but we suggest you first think carefully about whether this license or the ordinary General Public License is the better strategy to use in any particular case, based on the explanations below.

When we speak of free software, we are referring to freedom of use, not price. Our General Public Licenses are designed to make sure that you have the freedom to distribute copies of free software (and charge for this service if you wish); that you receive source code or can get it if you want it; that you can change the software and use pieces of it in new free programs; and that you are informed that you can do these things.

To protect your rights, we need to make restrictions that forbid distributors to deny you these rights or to ask you to surrender these rights. These restrictions translate to certain responsibilities for you if you distribute copies of the library or if you modify it.

For example, if you distribute copies of the library, whether gratis or for a fee, you must give the recipients all the rights that we gave you. You must make sure that they, too, receive or can get the source code. If you link other code with the library, you must provide complete object files to the recipients, so that they can relink them with the library after making changes to the library and recompiling it. And you must show them these terms so they know their rights.

We protect your rights with a two-step method: (1) we copyright the library, and (2) we offer you this license, which gives you legal permission to copy, distribute and/or modify the library.

To protect each distributor, we want to make it very clear that there is no warranty for the free library. Also, if the library is modified by someone else and passed on, the recipients should know that what they have is not the original version, so that the original author's reputation will not be affected by problems that might be introduced by others.

Finally, software patents pose a constant threat to the existence of any free program. We wish to make sure that a company cannot effectively restrict the users of a free program by obtaining a restrictive license from a patent holder. Therefore, we insist that any patent license obtained for a version of the library must be consistent with the full freedom of use specified in this license.

Most GNU software, including some libraries, is covered by the ordinary GNU General Public License. This license, the GNU Lesser General Public License, applies to certain designated libraries, and is quite different from the ordinary General Public License. We use this license for certain libraries in order to permit linking those libraries into non-free programs.

When a program is linked with a library, whether statically or using a shared library, the combination of the two is legally speaking a combined work, a derivative of the original library. The ordinary General Public License therefore permits such linking only if the entire combination fits its criteria of freedom. The Lesser General Public License permits more lax criteria for linking other code with the library.

We call this license the "Lesser" General Public License because it does Less to protect the user's freedom than the ordinary General Public License. It also provides other free software developers Less of an advantage over competing non-free programs. These disadvantages are the reason we use the ordinary General Public License for many libraries. However, the Lesser license provides advantages in certain special circumstances.

For example, on rare occasions, there may be a special need to encourage the widest possible use of a certain library, so that it becomes a de-facto standard. To achieve this, non-free programs must be allowed to use the library. A more frequent case is that a free library does the same job as widely used non-free libraries. In this case, there is little to gain by limiting the free library to free software only, so we use the Lesser General Public License.

In other cases, permission to use a particular library in non-free programs enables a greater number of people to use a large body of free software. For example, permission to use the GNU C Library in non-free programs enables many more people to use the whole GNU operating system, as well as its variant, the GNU/Linux operating system.

Although the Lesser General Public License is Less protective of the users' freedom, it does ensure that the user of a program that is linked with the Library has the freedom and the wherewithal to run that program using a modified version of the Library.

The precise terms and conditions for copying, distribution and modification follow. Pay close attention to the difference between a "work based on the library" and a "work that uses the library". The former contains code derived from the library, whereas the latter must be combined with the library in order to run.

#### TERMS AND CONDITIONS FOR COPYING, DISTRIBUTION AND MODIFICATION

0. This License Agreement applies to any software library or other program which contains a notice placed by the copyright holder or other authorized party saying it may be distributed under the terms of this Lesser General Public License (also called "this License"). Each licensee is addressed as "you".

A "library" means a collection of software functions and/or data prepared so as to be conveniently linked with application programs (which use some of those functions and data) to form executables.

The "Library", below, refers to any such software library or work which has been distributed under these terms. A "work based on the Library" means either the Library or any derivative work under copyright law: that is to say, a work containing the Library or a portion of it, either verbatim or with modifications and/or translated straightforwardly into another language. (Hereinafter, translation is included without limitation in the term "modification".)

"Source code" for a work means the preferred form of the work for making modifications to it. For a library, complete source code means all the source code for all modules it contains, plus any associated interface definition files, plus the scripts used to control compilation and installation of the library.

Activities other than copying, distribution and modification are not covered by this License; they are outside its scope. The act of running a program using the Library is not restricted, and output from such a program is covered only if its contents constitute a work based on the Library (independent of the use of the Library in a tool for writing it). Whether that is true depends on what the Library does and what the program that uses the Library does.

 You may copy and distribute verbatim copies of the Library's complete source code as you receive it, in any medium, provided that you conspicuously and appropriately publish on each copy an appropriate copyright notice and disclaimer of warranty; keep intact all the notices that refer to this License and to the absence of any warranty; and distribute a copy of this License along with the Library.

You may charge a fee for the physical act of transferring a copy, and you may at your option offer warranty protection in exchange for a fee.

2. You may modify your copy or copies of the Library or any portion of it, thus forming a work based on the Library, and copy and distribute such modifications or work under the terms of Section 1 above, provided that you also meet all of these conditions:

a) The modified work must itself be a software library.

b) You must cause the files modified to carry prominent notices stating that you changed the files and the date of any change.

c) You must cause the whole of the work to be licensed at no charge to all third parties under the terms of this License.

d) If a facility in the modified Library refers to a function or a table of data to be supplied by an application program that uses the facility, other than as an argument passed when the facility is invoked, then you must make a good faith effort to ensure that, in the event an application does not supply such function or table, the facility still operates, and performs whatever part of its purpose remains meaningful.

(For example, a function in a library to compute square roots has a purpose that is entirely well-defined independent of the application. Therefore, Subsection 2d requires that any application-supplied function or table used by this function must be optional: if the application does not supply it, the square root function must still compute square roots.)

These requirements apply to the modified work as a whole. If identifiable sections of that work are not derived from the Library, and can be reasonably considered independent and separate works in themselves, then this License, and its terms, do not apply to those sections when you distribute them as separate works. But when you distribute the same sections as part of a whole which is a work based on the Library, the distribution of the whole must be on the terms of this License, whose permissions for other licensees extend to the entire whole, and thus to each and every part regardless of who wrote it.

Thus, it is not the intent of this section to claim rights or contest your rights to work written entirely by you; rather, the intent is to exercise the right to control the distribution of derivative or collective works based on the Library.

In addition, mere aggregation of another work not based on the Library with the Library (or with a work based on the Library) on a volume of a storage or distribution medium does not bring the other work under the scope of this License.

3. You may opt to apply the terms of the ordinary GNU General Public License instead of this License to a given copy of the Library. To do this, you must alter all the notices that refer to this License, so that they refer to the ordinary GNU General Public License, version 2, instead of to this License. (If a newer version than version 2 of the ordinary GNU General Public License has appeared, then you can specify that version instead if you wish.) Do not make any other change in these notices.

Once this change is made in a given copy, it is irreversible for that copy, so the ordinary GNU General Public License applies to all subsequent copies and derivative works made from that copy.

This option is useful when you wish to copy part of the code of the Library into a program that is not a library.

4. You may copy and distribute the Library (or a portion or derivative of it, under Section 2) in object code or executable form under the terms of Sections 1 and 2 above provided that you accompany it with the complete corresponding machine-readable source code, which must be distributed under the terms of Sections 1 and 2 above on a medium customarily used for software interchange.

If distribution of object code is made by offering access to copy from a designated place, then offering equivalent access to copy the source code from the same place satisfies the requirement to distribute the source code, even though third parties are not compelled to copy the source along with the object code.

5. A program that contains no derivative of any portion of the Library, but is designed to work with the Library by being compiled or linked with it, is called a "work that uses the Library". Such a work, in isolation, is not a derivative work of the Library, and therefore falls outside the scope of this License.

However, linking a "work that uses the Library" with the Library creates an executable that is a derivative of the Library (because it contains portions of the Library), rather than a "work that uses the library". The executable is therefore covered by this License. Section 6 states terms for distribution of such executables.

When a "work that uses the Library" uses material from a header file that is part of the Library, the object code for the work may be a derivative work of the Library even though the source code is not. Whether this is true is especially significant if the work can be linked without the Library, or if the work is itself a library. The threshold for this to be true is not precisely defined by law.

If such an object file uses only numerical parameters, data structure layouts and accessors, and small macros and small inline functions (ten lines or less in length), then the use of the object file is unrestricted, regardless of whether it is legally a derivative work. (Executables containing this object code plus portions of the Library will still fall under Section 6.)

Otherwise, if the work is a derivative of the Library, you may distribute the object code for the work under the terms of Section 6. Any executables containing that work also fall under Section 6, whether or not they are linked directly with the Library itself.

6. As an exception to the Sections above, you may also combine or link a "work that uses the Library" with the Library to produce a work containing portions of the Library, and distribute that work under terms of your choice, provided that the terms permit modification of the work for the customer's own use and reverse engineering for debugging such modifications.

You must give prominent notice with each copy of the work that the Library is used in it and that the Library and its use are covered by this License. You must supply a copy of this License. If the work during execution displays copyright notices, you must include the copyright notice for the Library among them, as well as a reference directing the user to the copy of this License. Also, you must do one of these things:

a) Accompany the work with the complete corresponding machine-readable source code for the Library including whatever changes were used in the work (which must be distributed under Sections 1 and 2 above); and, if the work is an executable linked with the Library, with the complete machine-readable "work that uses the Library", as object code and/or source code, so that the user can modify the Library and then relink to produce a modified executable containing the modified Library. (It is understood that the user who changes the contents of definitions files in the Library will not necessarily be able to recompile the application to use the modified definitions.)

b) Use a suitable shared library mechanism for linking with the Library. A suitable mechanism is one that (1) uses at run time a copy of the library already present on the user's computer system, rather than copying library functions into the executable, and (2) will operate properly with a modified version of the library, if the user installs one, as long as the modified version is interface-compatible with the version that the work was made with.

c) Accompany the work with a written offer, valid for at least three years, to give the same user the materials specified in Subsection 6a, above, for a charge no more than the cost of performing this distribution.

d) If distribution of the work is made by offering access to copy from a designated place, offer equivalent access to copy the above specified materials from the same place.

e) Verify that the user has already received a copy of these materials or that you have already sent this user a copy.

For an executable, the required form of the "work that uses the Library" must include any data and utility programs needed for reproducing the executable from it. However, as a special exception, the materials to be distributed need not include anything that is normally distributed (in either source or binary form) with the major components (compiler, kernel, and so on) of the operating system on which the executable runs, unless that component itself accompanies the executable.

It may happen that this requirement contradicts the license restrictions of other proprietary libraries that do not normally accompany the operating system. Such a contradiction means you cannot use both them and the Library together in an executable that you distribute.

7. You may place library facilities that are a work based on the Library side-by-side in a single library together with other library facilities not covered by this License, and distribute such a combined library, provided that the separate distribution of the work based on the Library and of the other library facilities is otherwise permitted, and provided that you do these two things:

a) Accompany the combined library with a copy of the same work based on the Library, uncombined with any other library facilities. This must be distributed under the terms of the Sections above.

b) Give prominent notice with the combined library of the fact that part of it is a work based on the Library, and explaining where to find the accompanying uncombined form of the same work.

8. You may not copy, modify, sublicense, link with, or distribute the Library except as expressly provided under this License. Any attempt otherwise to copy, modify, sublicense, link with, or distribute the Library is void, and will automatically terminate your rights under this License. However, parties who have received copies, or rights, from you under this License will not have their licenses terminated so long as such parties remain in full compliance. 9. You are not required to accept this License, since you have not signed it. However, nothing else grants you permission to modify or distribute the Library or its derivative works. These actions are prohibited by law if you do not accept this License. Therefore, by modifying or distributing the Library (or any work based on the Library), you indicate your acceptance of this License to do so, and all its terms and conditions for copying, distributing or modifying the Library or works based on it.

10. Each time you redistribute the Library (or any work based on the Library), the recipient automatically receives a license from the original licensor to copy, distribute, link with or modify the Library subject to these terms and conditions. You may not impose any further restrictions on the recipients' exercise of the rights granted herein. You are not responsible for enforcing compliance by third parties with this License.

11. If, as a consequence of a court judgment or allegation of patent infringement or for any other reason (not limited to patent issues), conditions are imposed on you (whether by court order, agreement or otherwise) that contradict the conditions of this License, they do not excuse you from the conditions of this License. If you cannot distribute so as to satisfy simultaneously your obligations under this License and any other pertinent obligations, then as a consequence you may not distribute the Library at all. For example, if a patent license would not permit royalty-free redistribution of the Library by all those who receive copies directly or indirectly through you, then the only way you could satisfy both it and this License would be to refrain entirely from distribution of the Library.

If any portion of this section is held invalid or unenforceable under any particular circumstance, the balance of the section is intended to apply, and the section as a whole is intended to apply in other circumstances.

It is not the purpose of this section to induce you to infringe any patents or other property right claims or to contest validity of any such claims; this section has the sole purpose of protecting the integrity of the free software distribution system which is implemented by public license practices. Many people have made generous contributions to the wide range of software distributed through that system in reliance on consistent application of that system; it is up to the author/donor to decide if he or she is willing to distribute software through any other system and a licensee cannot impose that choice.

This section is intended to make thoroughly clear what is believed to be a consequence of the rest of this License.

12. If the distribution and/or use of the Library is restricted in certain countries either by patents or by copyrighted interfaces, the original copyright holder who places the Library under this License may add an explicit geographical distribution limitation excluding those countries, so that distribution is permitted only in or among countries not thus excluded. In such case, this License incorporates the limitation as if written in the body of this License.

13. The Free Software Foundation may publish revised and/or new versions of the Lesser General Public License from time to time. Such new versions will be similar in spirit to the present version, but may differ in detail to address new problems or concerns.

Each version is given a distinguishing version number. If the Library specifies a version number of this License which applies to it and "any later version", you have the option of following the terms and conditions either of that version or of any later version published by the Free Software Foundation. If the Library does not specify a license version number, you may choose any version ever published by the Free Software Foundation.

14. If you wish to incorporate parts of the Library into other free programs whose distribution conditions are incompatible with these, write to the author to ask for permission. For software which is copyrighted by the Free Software Foundation, write to the Free Software Foundation; we sometimes make exceptions for this. Our decision will be guided by the two goals of preserving the free status of all derivatives of our free software and of promoting the sharing and reuse of software generally.

### NO WARRANTY

15. BECAUSE THE LIBRARY IS LICENSED FREE OF CHARGE, THERE IS NO WARRANTY FOR THE LIBRARY, TO THE EXTENT PERMITTED BY APPLICABLE LAW. EXCEPT WHEN OTHERWISE STATED IN WRITING THE COPYRIGHT HOLDERS AND/OR OTHER PARTIES PROVIDE THE LIBRARY "AS IS" WITHHOUT WARRANTY OF ANY KIND, EITHER EXPRESSED OR IMPLIED, INCLUDING, BUT NOT LIMITED TO, THE IMPLIED WARRANTIES OF MERCHANTABILITY AND FITNESS FOR A PARTICULAR PURPOSE. THE ENTIRE RISK AS TO THE QUALITY AND PERFORMANCE OF THE LIBRARY IS WITH YOU. SHOULD THE LIBRARY PROVE DEFECTIVE, YOU ASSUME THE COST OF ALL NECESSARY SERVICING, REPAIR OR CORRECTION.

16. IN NO EVENT UNLESS REQUIRED BY APPLICABLE LAW OR AGREED TO IN WRITING WILL ANY COPYRIGHT HOLDER, OR ANY OTHER PARTY WHO MAY MODIFY AND/OR REDISTRIBUTE THE LIBRARY AS PERMITTED ABOVE, BE LIABLE TO YOU FOR DAMAGES, INCLUDING ANY GENERAL, SPECIAL, INCIDENTAL OR CONSEQUENTIAL DAM-AGES ARISING OUT OF THE USE OR INABILITY TO USE THE LIBRARY (INCLUDING BUT NOT LIMITED TO LOSS OF DATA OR DATA BEING RENDERED INACCURATE OR LOSSES SUSTAINED BY YOU OR THIRD PARTIES OR A FAILURE OF THE LIBRARY TO OPERATE WITH ANY OTHER SOFTWARE), EVEN IF SUCH HOLDER OR OTHER PARTY HAS BEEN ADVISED OF THE POSSIBILITY OF SUCH DAMAGES.

END OF TERMS AND CONDITIONS

How to Apply These Terms to Your New Libraries

If you develop a new library, and you want it to be of the greatest possible use to the public, we recommend making it free software that everyone can redistribute and change. You can do so by permitting redistribution under these terms (or, alternatively, under the terms of the ordinary General Public License).

To apply these terms, attach the following notices to the library. It is safest to attach them to the start of each source file to most effectively convey the exclusion of warranty; and each file should have at least the "copyright" line and a pointer to where the full notice is found.

<one line to give the library's name and a brief idea of what it does.> Copyright<sup>©</sup> <year> <name of author>

This library is free software; you can redistribute it and/or modify it under the terms of the GNU Lesser General Public License as published by the Free Software Foundation; either version 2.1 of the License, or (at your option) any later version.

This library is distributed in the hope that it will be useful, but WITHOUT ANY WARRANTY; without even the implied warranty of MERCHANTABILITY or FITNESS FOR A PARTICULAR PURPOSE. See the GNU Lesser General Public License for more details.

You should have received a copy of the GNU Lesser General Public License along with this library; if not, write to the Free Software Foundation, Inc., 51 Franklin Street, Fifth Floor, Boston, MA 02110-1301 USA

Also add information on how to contact you by electronic and paper mail.

You should also get your employer (if you work as a programmer) or your school, if any, to sign a "copyright disclaimer" for the library, if necessary. Here is a sample; alter the names:

Yoyodyne, Inc., hereby disclaims all copyright interest in the library `Frob' (a library for tweaking knobs) written by James Random Hacker.

<signature of Ty Coon>, 1 April 1990 Ty Coon, President of Vice

That's all there is to it!

Issued by Gigaset Communications GmbH Frankenstr. 2a, D-46395 Bocholt

# © Gigaset Communications GmbH 2013

Subject to availability. All rights reserved. Rights of modifications reserved.

www.gigaset.com

Google, Google Play, Android and other marks are trademarks of Google Inc.